# IMPELEMENTASI MIKHMON SERVER PADA ROUTER MIKROTIK SEBAGAI ALTERNATIF PENGGANTI USER MANAGER UNTUK KEBUTUHAN RT RW NET

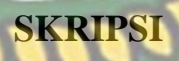

Diajukan Untuk Memenuhi Salah Satu Syarat Memperoleh Gelar Sarjana Teknik Pada Fakultas Teknik Universitas Islam Riau

PROGRAM STUDI TEKNIK INFORMATIKA FAKULTAS TEKNIK

163510045

ONO

# UNIVERSITAS ISLAM RIAU

PEKANBARU

2021

Dokumen ini adalah Arsip Milik : Perpustakaan Universitas Islam Riau

## LEMBAR PENGESAHAN PEMBIMBING SKRIPSI

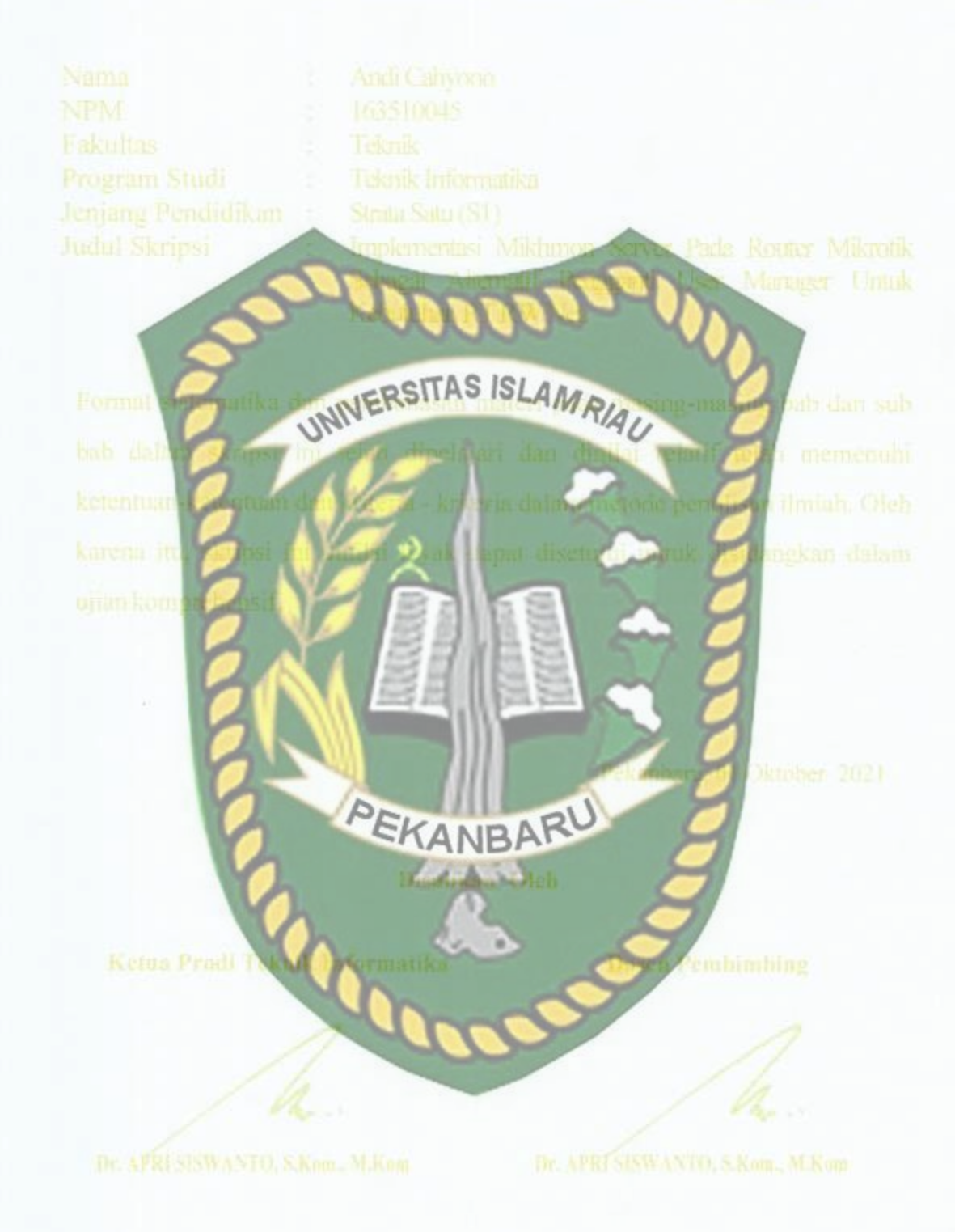

### LEMBAR PENGESAHAN TIM PENGUJI UJIAN SKRIPSI

Implementasi Mikhmon S UNIVERSITAS ISLAM RIAU PEKANBARU

Dr. APRI SISWANTO, S.Kom., M.Kom

Dr. APRI SISWANTO, S.Kom, M.Kon

Dokumen ini adalah Arsip Milik : Perpustakaan Universitas Islam Riau

# LEMBAR PERNYATAAN BEBAS PLAGIARISME

Saya yang bertanda tangan dibawah ini:

Nama

Alamat

: Andi Cahyono

Tempat/Tgl Lahir

Kudap, 9 Oktober 1998

Il Sutomo Desa Kudap, Kec. Tasik Putri Puyu, kepulauan

Adalah mahasiswa Universitas Islam Riau yang terdaftar pada INNERSITAS ISLAM RIAU

Fakultas Jurusan Program Stu

eknik Informatika leknik Informatika Strata-1 (S1) Jenjang Pendidikan

Dengan ini menyatakan dengan sesunggulunya bahwa skripsi yang saya tulis adalah benar dan ashi hasil dari penelitian yang telah saya lakukan dengan judul "IMPELEMENTASI MIKHMON SERVER PADA ROUTER MIKROTIK SEBAGAI ALTERNATIF PENGGANTI USER MANAGER UNTUK terudian hari ada yang merasa KEBUTUHAN RT RWAE ANBARA ini menggunakan sebagian hasil dirugikan dan atau menuntut tulisan atau karya orang lain tanna mencantumkan nama penulis yang bersangkutan, atau terbakti karya ilmiah ini bukan karya saya sendiri atau plagiat hasil karya orang lain, maka saya bersedia menerima sanksi sesuai dengan peraturan perundangan yang

Demikian surat pernyataan ini saya buat dengan sesungguhnya untuk dapat digunakan sebagaimana mestinya.

> Pekanbaru, 12 November 2021 Yang membuat pernyataan,

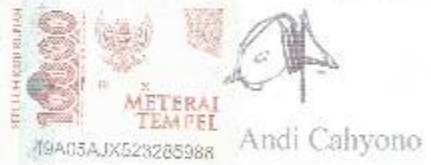

### **KATA PENGANTAR**

Alhamdulillah, segala puji dan syukur penulis ucapkan kehadirat ALLAH Subhana Wa Taala, karena dengan rahmat dan hidayahnya penulis dapat menyelesaikan proposal tugas akhir dengan judul "IMPLEMENTASI MIKHMON SERVER PADA ROUTER MIKROTIK SEBAGAI ALTERNATIF PENGGANTI USER MANAGER UNTUK KEBUTUHAN RT RW NET". Tidak lupa juga sholawat dan salam penulis persembahkan kepada nabi Muhammad Shallallahu'alaihi Wassalam yang telah membawa umat manusia dari zaman jahiliah menuju zaman yang penuh imu pengetahuan.

Proposal tugas akhir ini disusun untuk memenuhi persyaratan mencapai gelar sarjana di jurusan Teknik informatika Fakultas Teknik Universitas Islam Riau, penulis mengangkat judul Proposal Skripsi ini bertujuan untuk memberikan informasi kepada para pembaca cara implementasi mikhmon server pada *router* mikrotik sebagai aplikasi alternatif pengganti user manager mikrotik untuk kebutuhan usaha RT RW net.

Terimakasih kepada semua pihak yang telah membantu penulis dalam menyelesaikan proposal skripsi ini, berkat nasihat dan dorongan dari berbagai pihak penulis bisa menyelesaikan proposal skripsi ini, terimakasih penulis ucapkan kepada :

1. Kedua orang tua saya tercinta

- 2. Bapak Dr. Apri Siswanto, S.kom., M.Kom selaku pembimbing yang telah memberikan bimbingan dan pengarahan di sela-sela kesibukan beliau.
- 3. Bapak dan ibu dosen program studi Teknik Informatika Universitas Islam
  - Riau yang telah memberikan ilmunya selama penulis berada pada bangku perkuliahaan.
- 4. Kepada seluruh keluarga besar asisten labor Teknik Informatika Universitas Islam Riau
- 5. Kepada seluruh staff TU teknik yang telah membantu kelancaran dalam proses adminitrasi penyelesaian proposal skripsi.

Penulis juga menyadari kalau penulisan proposal skripsi ini masih banyak memiliki kekurangan didalamnya, oleh karena itu penulis memohon maaf atas kekurangan dalam penulisan proposal skripsi ini, dan berharap semua pihak bisa memberikan kritik dan saran yang membangun agar bisa menyempurnakan proposal skripsi ini, dan bisa memberikan manfaat bagi penulis dan pembaca.

Pekanbaru, 27 Agustus 2021

Andi Cahyono

# DAFTAR PUSTAKA

| KATA PENGANTARi               |                                          |  |
|-------------------------------|------------------------------------------|--|
| DAFTAR GAMBAR                 |                                          |  |
| DAFTAR 7                      | TABEL                                    |  |
| BAB I PEN                     | DAHULUAN 1                               |  |
| 1.1 La                        | tar Belakang                             |  |
| 1.2 Id                        | entifikasi Masalah ASTAS ISLAMA          |  |
| 1.3 Ri                        | imusan Masalah                           |  |
| 1.4 Ba                        | it <mark>asan Masalah</mark>             |  |
| 1.5 Tu                        | ijuan dan Manfaat Penelitian5            |  |
| 1.5.1                         | Tujuan penelitian                        |  |
| 1.5.2                         | Manfaat Penelitian                       |  |
| BAB II LA                     | NDASAN TEORI                             |  |
| 2.1 Ti                        | njauan Pustaka                           |  |
| 2.2 Da                        | asar Teori                               |  |
| 2.2.1                         | Jaringan Komputer                        |  |
| 2.2.2                         | RT RW Net ASSAULT 10                     |  |
| 2.2.3                         | Router                                   |  |
| 2.2.4                         | Mikrotik                                 |  |
| 2.2.5                         | Hotspot                                  |  |
| 2.2.6                         | User Manager                             |  |
| 2.2.7                         | Mikhmon 13                               |  |
| BAB III METODOLOGI PENELITIAN |                                          |  |
| 3.1 De                        | efinisi Masalah dan Analisis14           |  |
| 3.2 Al                        | at dan Bahan Penelitian Yang Digunakan15 |  |
| 3.2.1                         | Perangkat Keras (Hardware)15             |  |
| 3.2.2                         | Perangkat Lunak (SOFTWARE)16             |  |
| 3.3 Pr                        | osedur Penelitian                        |  |
| 3.3.1                         | Analisis Parameter                       |  |

| 3.3.2    | 2 Perancangan                                                       |
|----------|---------------------------------------------------------------------|
| 3.3.3    | 3 Pengujian17                                                       |
| 3.3.4    | Dokumentasi                                                         |
| 3.4      | Desain Tahapan Impelementasi dan Pengujian18                        |
| 3.5      | Perancangan Sistem                                                  |
| 3.6      | Parameter Pengujian                                                 |
| 3.5.1    | Cpu Performance                                                     |
| 3.5.2    | 2 Network Traffic SITAS ISLAND                                      |
| 3.5.3    | 3 Memory Usage                                                      |
| 3.5.1    | Fitur Aplikasi                                                      |
| BAB IV I | HASIL DAN PEMBAHASAN                                                |
| 4.1      | Implementasi                                                        |
| 4.1.1    | Konfigurasi Mikrotik                                                |
| 4.1.2    | 2 Konfigurasi Mikhmon Server                                        |
| 4.1.3    | 3 Konfigurasi Access Point Wireless                                 |
| 4.2      | Peng <mark>ujian dan Has</mark> il                                  |
| 4.2.1    | Pengujian user profile                                              |
| 4.2.2    | 2 Pengujian fitur-fitur aplikasi mikhmon                            |
| 4.2.3    | Pengujian <i>resource</i> mikrotik yang terpakai                    |
| 4.2.4    | Perbandingan fitur yang dimiliki mikhmon server dan user manager 74 |
| BAB V P  | ENUTUP                                                              |
| 5.1      | Kesimpulan                                                          |
| 5.2      | Saran                                                               |
| DAFTAR   | R PUSTAKA                                                           |

# DAFTAR GAMBAR

| Gambar 2. 1 Local Area Network                                                                                                    |
|----------------------------------------------------------------------------------------------------|
| Gambar 2. 2 Metropolitan Area Network                                                                                                    |
| Gambar 2. 3 Wide Area Network                                                                                                    |
| Gambar 2. 4 Contoh Router                                                                                                    |
| Gambar 2. 5 Contoh Mikrotik Router                                                                                                    |
| Gambar 2. 6 Logo Mikhmon. 251 Strand Strand |
| Gambar 3. 1 Skema Penetitian                                                                                                    |
| Gambar 3. 2 Skema Rancangan                                                                                                    |
| Gambar 3. 3 Topologi Fisik                                                                                                    |
| Gambar 4. 1 Tampilan alur implementasi dan pengujian                                                                                                    |
| Gambar 4. 2 Konfigurasi User Profile                                                                                                    |
| Gambar 4. 3 Konfigurasi Name Bridge SUMBER-INTERNET                                                                                                    |
| Gambar 4. 4 Konfigurasi Name BRIDGE-HOTSPOT                                                                                                    |
| Gambar 4. 5 Konfigurasi Name BRIDGE-MIKHMON                                                                                                    |
| Gambar 4. 6 Konfigurasi Interface Ether 1 ke Bridge SUMBER-INTERNET                                                                                                    |
| Gambar 4. 7 konfigurasi interface ether 2 ke BRIDGE-HOTSPOT                                                                                                    |
| Gambar 4. 8 Konfigurasi Interface Ether 3 ke BRIDGE-MIKHMON                                                                                                    |
| Gambar 4. 9 Konfigurasi IP Address Bridge SUMBER-INTERNET                                                                                                    |
| Gambar 4. 10 Konfigurasi IP Address BRIDGE-MIKHMON                                                                                                    |
| Gambar 4. 11 Konfigurasi ip address BRIDGE-HOTSPOT                                                                                                    |
| Gambar 4. 12 Konfigurasi DNS server                                                                                                    |
| Gambar 4. 13 Konfigurasi Chain NAT dan Out Interface                                                                                                    |
| Gambar 4, 14 konfigurasi DHCP Server interface                                                                                                    |

| Gambar 4. 15 Konfigurasi Network DHCP Server                       |
|--------------------------------------------------------------------|
| Gambar 4. 16 Konfigurasi DHCP Server Gateway                       |
| Gambar 4. 17 Konfigurasi DHCP Server pool IP Address               |
| Gambar 4. 18 Konfigurasi DHCP Server DNS                           |
| Gambar 4. 19 Konfigurasi lease time                                |
| Gambar 4. 20 Konfigurasi Hotspot Interface                         |
| Gambar 4. 21 Konfigurasi Local Address of Network                  |
| Gambar 4. 22 Konfigurasi Address Pool                              |
| Gambar 4. 23 Konfigurasi SSL certificate                           |
| Gambar 4. 24 Konfigurasi SMTP server                               |
| Gambar 4. 25 Konfigurasi DNS server                                |
| Gambar 4. 26 Konfigurasi Hotspot User                              |
| Gambar 4. 27 Konfigurasi NTP Client                                |
| Gambar 4. 28 Konfigurasi API                                       |
| Gambar 4. 29 Konfigurasi rule log                                  |
| Gambar 4. 30 konfigurasi log info                                  |
| Gambar 4. 31 konfigurasi log web proxy                             |
| Gambar 4. 32 Tampilan Ikon Mikhmon Server                          |
| Gambar 4. 33 Tampilan Start Stop Server Mikhmon                    |
| Gambar 4. 34 Tampilan Menu Login Mikhmon Server                    |
| Gambar 4. 35 Tampilan Mikhmon Sebelum Terkoneksi dengan Mikrotik47 |
| Gambar 4. 36 Tampilan Menu Tambah Router Pada Mikhmon Server       |

| Gambar 4. 37 Tampilan Menu Mikhon Server Yang Sudah Terkoneksi Dengan |
|-----------------------------------------------------------------------|
| Mikrotik                                                              |
| Gambar 4. 38 Konfigurasi User Profile harian                          |
| Gambar 4. 39 Konfigurasi User Profile Mingguan                        |
| Gambar 4. 40 Konfigurasi User Profile Bulanan                         |
| Gambar 4. 41 Konfigurasi Ip Address Acces Point                       |
| Gambar 4. 42 Konfigurasi Operation mode dan Ssid                      |
| Gambar 4. 43 Konfigurasi DHCP Access Point                            |
| Gambar 4. 44 Konfigurasi Security Acces Point                         |
| Gambar 4. 45 konfigurasi port di MTSyslog                             |
| Gambar 4. 46 Voucer Internet Harian                                   |
| Gambar 4. 47 Kode Login User Harian                                   |
| Gambar 4. 48 Hasil Tes Kecepatan Voucer Harian                        |
| Gambar 4. 49 voucer Internet Mingguan                                 |
| Gambar 4. 50 Kode Voucer Mingguan                                     |
| Gambar 4. 51 Hasil Tes Kecepatan Voucer Mingguan                      |
| Gambar 4. 52 Voucer Internet Bulanan                                  |
| Gambar 4. 53 Kode Voucer Bulanan                                      |
| Gambar 4. 54 Hasil Tes Kecepatan Voucer Bulanan61                     |
| Gambar 4. 55 Contoh Generate Voucer Dengan Profile Harian             |
| Gambar 4. 56 Contoh Hasil Generate Voucer Dengan Profile Harian       |
| Gambar 4. 57 Contoh Generate Voucer Dengan Profile Mingguan           |

| Gambar 4. 58 Contoh Hasil Generate Voucer Dengan Profile Mingguan |
|-------------------------------------------------------------------|
| Gambar 4. 59 Contoh Generate Voucer Dengan Profile Bulanan        |
| Gambar 4. 60 Contoh Hasil Generate Voucer dengan Profile Bulanan  |
| Gambar 4. 61 Tampilan Menu Laporan Pendapatan di Mikhmon Server   |
| Gambar 4. 62 Impelementasi Perangkat router                       |
| Gambar 4. 63 tampilan router-router yang terkoneksi               |
| Gambar 4. 64 tampilan monitoring pada MTSyslog                    |

# DAFTAR TABEL

| Tabel 3. 1 alokasi ip address 21                                                                                                    |
|----------------------------------------------------------------------------------------------------|
| Tabel 4. 1 hasil menu cetak mikhmon 67                                                                                                    |
| Tabel 4. 2 Tampilan File Csy Yang Dibuka Di Aplikasi Office Excel                                                                                                    |
| Tabel 4. 3 pengujian beban penggunaan mikhmon pada mikrotik                                                                                                    |
| Tabel 4. 4 perbandingan Fitur nitehnon dan usermanager    74      Image: Image: Imag |

#### ABSTRAK

Pesatnya perkembangan dunia teknologi informasi tidak terlepas dari perkambangan infrastruktur pendukungnya, salah satunya dibidang jaringan komputer, perkembangan jaringan komputer tidak hanya dari kalangan corporate tetapi juga dari kalangan masyarakat penggiat IT yang berkontribusi dalam perkembangann infrastruktur jaringan di indonesia. Disamping itu terdapat permasalahan tidak kompatibel fitur *usermanager* pada router mikrotik di beberapa versi arsitekturnya. Pada unumnya router mikrotik yang digunakan untuk membangun jaringan RT RW NET tergolong router dengan arsitektur yang belum mendukung dengan fitur *usermanager*. Software yang digunakan sebagai alternatif pengganti *usermanager* adalah mikhmon *server* yang merupakan *software usermanager* berbasis *web based* yang terkoneksi dengan router mikrotik *API (application programming interface)* dan *port* yang telah ditentukan.

Pada penelitian ini pengumpulan data didapat memlalaui Prosedur penelitian, dengan cara menganalisa parameter, perancangan, pengujian dan dokumentasi. Pada tahapan implementasi dan pengujian dilakukan konfigurasi mikrotik, instalasi konfigurasi mikhmon serta konfigurasi terhadap *access point*, selanjutnya dilakukan pengujian koneksi, fitur dan resource. Berdasarkan analisa pada penelitian ini bahwa mikhmon server berhasil diimplementasikan dan bekerja dengan baik pada router mikrotik, serta fitur-fitur yang dimiliki mikhmon server sangat berguna dalam penggunaan RT RW NET. Selain itu skalbilitas yang dimiliki oleh mikhmon *server* terhadap router mikrotik juga bisa diandalkan dalam kebutuhan RT RW NET.

Kata kunci : Mikrotik, Mikhmon server, usermanager, RT RW NET.

#### ABSTRACT

The quick development of information technology in the world cannot be divorced from the development of supporting infrastructure, one of which is in the field of computer networks. Computer networks are being developed not only from corporate circles but also from the IT activist community in Indonesia. Furthermore, some versions of the microtic router's design have incompatible *user manager* capabilities; in general, microtic routers used to create RT RW NET networks are classed as routers with architectures that do not allow *user manager* features. Mikhmon server is a web-based *user manager* software that is connected to a microtik router API (*Application Programming Interface*) and a preset port as an alternative to *user manager*.

In this study, data collection was obtained through research procedures, by analyzing parameters, design, testing, and documentation. Microtic configuration, mikhmon configuration installation, and access point setup are carried out during the implementation and testing stages, after which connections, features, and resources are tested. Based on the result of the study, the mikhmon server was effectively constructed and operates well on microtic routers, and the capabilities of the mikhmon server are highly useful in the use of RT RW NET. In addition, the mikhmon server's scalability versus microtic routers may be relied on for RT RW NET's needs.

Keywords : Mikrotik, Mikhmon server, usermanager, RT RW NET.

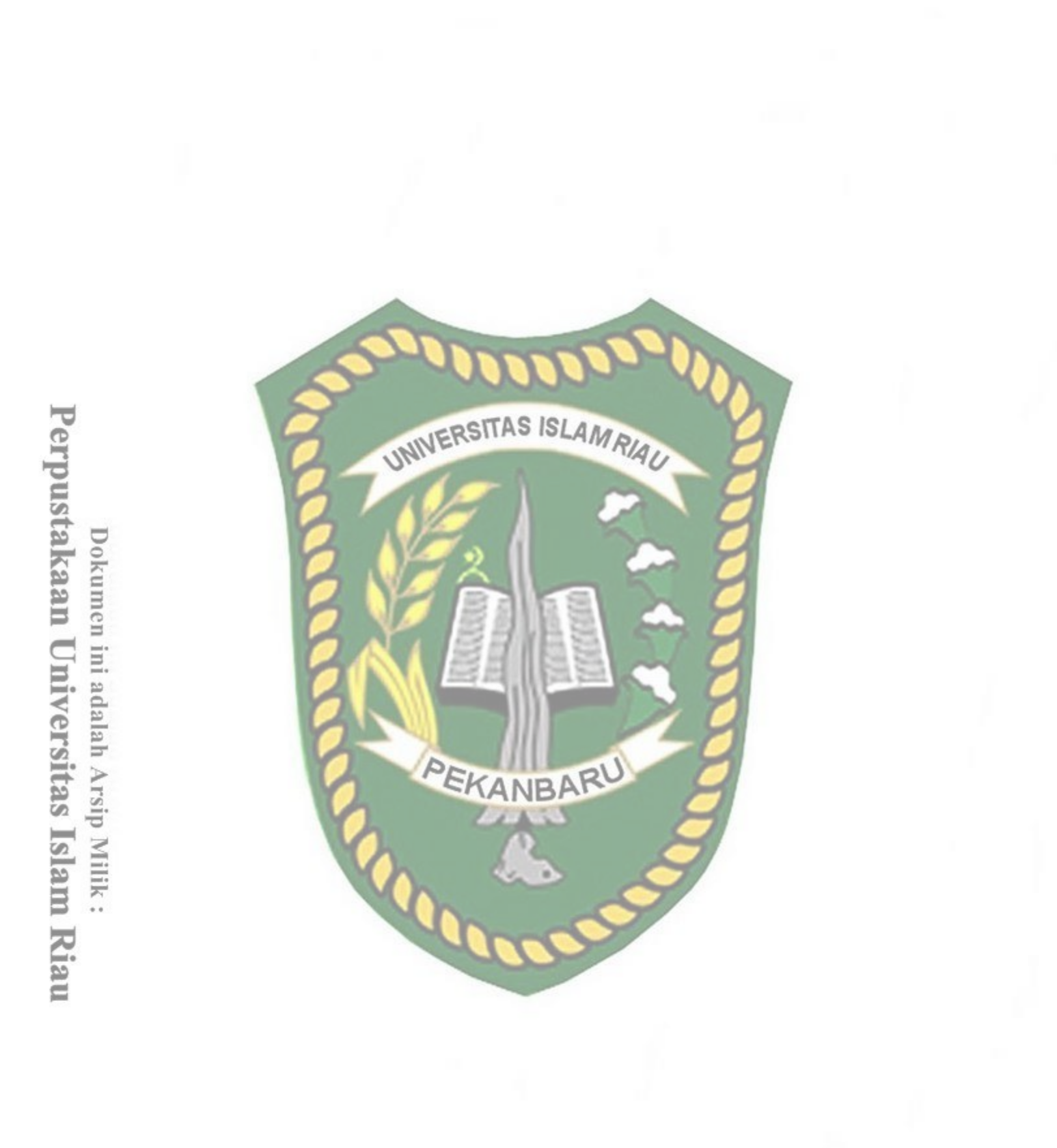

# BAB I

#### PENDAHULUAN

#### 1.1 Latar Belakang

Perkembangan teknologi pada kuartal tahun ini menunjukkan peningkatan yang sangat pesat, banyak lini kehidupan yang sudah serba digital, salah satu contohnya banyak bermunculan *startup startup* digital yang menawarkan jasa mereka untuk mempermudah kehidupan sehari-hari, dengan pesatnya dunia teknologi yang serba digital membutuhkan infrastruktur jaringan yang memadai untuk mendukung perkembangan dunia yang serba digital.

Jika dilihat perkembangan infrastruktur jaringan di indonesia kian masif, dengan salah satu contohnya proyek palapa ring atau proyek kabel fiber optik indonesia, sementara itu di lini penyedia jasa internet indonesia juga berkembang sangat pesat, dulunya mungkin kita hanya mengenal telkom speedy yang merupakan produk layanan internet rumahan dari telkom melalui media kabel telpon, namun saat ini sudah banyak *isp (Internet Service Provider)* yang menawarkan layanan mereka kepada pelanggan dengan media kabel fiber optik.

Namun tidak semua daerah daerah di indonesia yang sudah masuk area jangkauan wilayah servis layanan dari *isp-isp* ternama di indonesia, masih banyak wilayah di daerah yang hanya mengandalkan koneksi *internet* melalui sinyal *gsm* (*Global System for Mobile Communications*), yang mana harga nya sangat mahal, bahkan ada juga beberapa wilayah yang sama sekali belum tercover sinyal *gsm*. Melihat dari keadaan realita yang ada membuat banyak bermunculan ide gagasan supaya bagaimana caranya di daerah daerah atau di desa desa juga bisa merasakan koneksi internet yang murah tanpa ada batasan kuota seperti layanan *wif*i (*Wireless Fidelity*) dari *isp* yang ada pada daerah kota-kota besar.

Menjawab tantangau banyaknya daerah yang tidak memiliki koneksi internet maka dibuatlah sebuah jaringan internet berskala kecil yang biasanya mencakup lingkup area suatu perkampungan dengan biaya yang murah agar bisa menyediakan layanan internet yang handal dan murah untuk wilayah wilayah yang belum terjangkau akses signal *GSM*, biasaya lebih dikenal dengan sebutan RT RW NET,bahkan untuk wilayah yang sudah terjangkau sinyal *GSM* pun RT RW NETmemeliki kelebihan dari segi harga yang ditawarkan relatif lebih murah, dikalangan para pengusaha RT RW NET biasanya banyak menggunakan *router* mikrotik dikarenakan ada banyak fitur yang ada pada *router* mikrotik yang bisa digunakan untuk menunjang usaha RT RW NETtersebut, salah satu nya yakni fitur hotspot yang bisa digunakan untuk membuat internet berbasiskan *voucer* seperti layanan wifi.id milik telkom.

Sistemnya penyedia akan menjual internet berbasiskan *voucer-voucer* yang sudah di setting limitasi baik itu kecepatan maupun waktu penggunaan dari internet yang diberikan oleh pengusaha RT RW NETtersebut, biasanya para admin jaringan dari RT RW NETbanyak menggunakan fitur *hotspot* dan dikombinasikan dengan fitur *usermanager* yang ada di *router* mikrotik untuk *generate voucer-voucer* dalam skala yang dikehendakinya, dikarenakan usaha RT RW NETtergolong usaha kecil kecilan biasanya perangkat *router* mikrotik yang digunakan oleh pengusaha RT RW NETmasih tergolong perangkat kelas *low-end*, imbas dari penggunaan perangkat *lowend* tersebut pada tidak *suppor*tnya fitur dari *usermanager* pada perangkat perangkat kelas *low-end*.

UNIVERSITAS ISLAM RIAL

Tantangan dan kendala yang ada tersebut membuat orang-orang mengurungkan niatnya untuk membanguan sistem RT RW NET, maka didapatlah solusi dengan menggunakan sebuah *software management* sistem jaringan *wireless* yang bukan lagi produk atau layanan dari mikrotik itu sendiri, melainkan sebuah *software* yang dikembangkan oleh anak bangsa agar orang-orang tetap bisa mendapatkan layanan seperti usermanager walaupun perangkat mikrotiknya tidak *support* untuk menjalankan layanan *usermanager* yang ada pada mikrotik.

Software tersebut adalah mikhmon (Mikrotik Hotspot Monitor), mikhmon server merupakan *software usermanager* berbasis *web based* yang terkoneksi dengan *router* mikrotik melalui *api* (*Application Programming Interface*) dan *port* yang telah ditentukan. Dengan adanya *software* mikhmon tersebut dirasa perlu adanya pengkajian mengenai implementasi mikhmon dan perbandingan mikhmon dengan *usermanager* yang ada pada mikrotik untuk kebutuhan usaha RT RW NET.

#### 1.2 Identifikasi Masalah

Berdasarkan uraian dari latar belakang masalah diatas maka dapat diidentifikasi permasalahan yang terjadi sebagai berikut : Versi router OS yang tidak support untuk menjalankan fitur usermanager.

- 1.
- Implementasi mikhmon server pada router mikrotik. 2.
- Skalabilitas software mikhmon jika digunakan di *router* mikrotik untuk 3. penggunaan RT RW NET.

#### Rumusan Masalah 1.3

Adapun rumusan masalah pada penelitian ini adalah sebagai berikut :

- Solusi alternatif pengganti usermanager pada perangkat mikrotik yang tidak 1. suport fitur *usermanager*?
- Bagaimana implementasi milkhmon server pada *router* mikrotik? 2.
- Bagaimana fitur-fitur mikhmon server sebagai software alternatif dari 3. usermanager?
- Bagaimana performa mikhmon server pada saat di jalankan di pc? 4.
- Seberapa besar *resource* perangkat yang digunakan mikrotik untuk 5. menjalankan *service* yang ada pada mikhmon server?

#### 1.4 Batasan Masalah

Batasan masalah pada penelitian ini mencakup :

- 1. Jenis *router* yang digunakan adalah *router* mikrotik.
- 2. Parameter pembanding yang digunakan sebagai dalam pengujian ini fiturfitur yang ada pada mikhmon server dan *usermanager* dengan berpatokan untuk penggunaan aktifitas RT RW NET.

3. Pengujian performa antara dua software pada sisi beban resource yang digunakan pada *router* mikrotik.

1.5 Tujuan dan Manfaat Penelitian

Secara umum tujuan dan manfaat penelitian ini adalah sebagai berikut :

### 1.5.1 Tujuan penelitian

- 1. Membandingkan kinerja dan fitur mikhmon server dengan usermanager.
- 2. Membahas mengenai aplikasi alternatif pengganti *usermanager* untuk kebutuhan RT RW NET.

### **1.5.2 Manfaat Penelitian**

- 1. Memudahkan pengelolaan sistem RT RW NET.
- 2. Mendapatkan alternatif pengganti fitur *usermanager* pada mikrotik dengan menggunakan mikhmon server.
- 3. mengetahui skalabilitas mikhmon server sebagai alternatif pengganti *usermanager*.

# BAB II LANDASAN TEORI

# 2.1 Tinjauan Pustaka

Tiara Sukma Fitria dan Agus Prihantoro (2018) melakukan penelitian tentang pembuatan pembuatan sistem *generata voucer wifi* dengan menggunakan *radius* dan usermanger pada router mikrotik, pada penelitian tersebut mereka membuat sistem voucer yang berdasarkan pada *time based* dan *quota based* yang mana akan digenerate secara otomatis voucer wifi yang sudah disetting berdasarkan berapa lama voucer itu bisa digunakan dan voucer berdasarkan besaran *quota* data yang bisa dipakai oleh pengguna, keterkaitan penelitian diatas dengan penelitian yang akan dilakukan penulis terletak pada implementasi sistem voucer wifi pada router mikrotik, bedanya penulis akan membuatnya dengan menggunakan *software* mikhmon.

Tomy Alif Mustofa, Edhy Sutanta, Joko Triyono (2019) melakukan penelitian tentang perancangan dan impelentasi mikhmon *online* sebagai monitoring jaringan *wifi*, pada penelitian tersebut juga menggunakan *router* mikrotik yang di koneksikan dengan mikhmon, mikhmon sendiri tidak hanya bisa melakukan menajemen user tetapi juga bisa digunakan untuk melakukan monitoring jaringan, kesamaan penelitian tersebut dengan penelitian yang akan penulis lakukan terletak pada implementasi mikhmon server pada *router* mikrotik. Erik Hendarto (2018) melakukan penelitian tentang sistem manajemen user *login hotspot* mikrotik dengan radius server menggunakan *raspberry pi*, pada penelitian tersebut dilakukan penelitian pembuatan sistem manajemen user untuk *login hotspot* dengan menggunakan user manager yang dikombinasikan dengan freeradius, untuk raspberry pi digunakan sebagai tempat untuk menjalakan *freeradius*nya dengan platform sistem operasi linux turunan ubuntu, keterkaitan penelitian tersebut dengan penelitian penulis terletak pada manajemen user pada *router* mikrotik yang mana nantinya penulis akan mengimplementasikan manajemen usernya menggunakan mikhmon server serta membandingkannya dengan fitur *usermanager* bawaan dari mikrotik.

Taufiqur Rohman (2017) melakukan penelitian dengan judul perancangan dan implementasi jaringan *hotspot* **RT RW NETdi desa kadipa**ten ponorogo, pada penelitian tersebut dilakukan perancangan dan implementasi jaringan *hotspot* dengan cakupan sekitaran desa kadipaten dengan menggunakan mikrotik sebagai *router* dan menajemen *billing*nya agar *user* didaerah tersebut bisa mengakses internet dari rumah tanpa harus ke warnet ( Warung Internet), keterkaitan penelitian tersebut dengan penelitian penulis adalah pada implementasi jaringan *hotspot* pada *router* mikrotik untuk menciptakan sebuah opsi internet murah yang bisa diakses dari rumah *user* sesuai dengan penjelasan penulis pada latar belakang terkait dengan belum meratanya akses internet di daerah-daerah. Fatoni, Mery Andriana dan Taqrim Ibadi (2019) melakukan penelitian dengan judul desain jaringan *wlan* RT RW NETdengan *router* mikrotik pada komplek srimas plaju, pada penelitian tersebut dilakukan pembangunan sebuah jaringan *wireless* berbasis mikrotik, dengan menggunakan fitur *horspot* yang ada pada *router* mikrotik membuat jaringan RT RW NETtersebut menjadi jaringan *wireless* yang menggunakan *username* dan *password* yang dimasukkan pada *form landing page* mirip seperti pada wifi.id milik telkom, pada penelitian tersebut juga dilakukan pengukuran *bandwith*, *delay dan packet loss*, keterkaitan penelitian tersebut dengan menelitian penulis terletak pada implementasi *router* mikrotik pada jaringan RT RW

#### 2.2 Dasar Teori

Berikut ini adalah beberapa dasar teori yang berkatian dalam penelitian skripsi tugas akhir ini :

PEKANBARU

#### 2.2.1 Jaringan Komputer

Jaringan komputer adalah interkoneksi antara 2 komputer *autonomous* atau lebih, yang terhubung dengan media transmisi kabel atau tanpa kabel (Wongkar et al., 2015). Berdasarkan area cakupannya, jaringan komputer terbagi ke beberapa bagian sebagai berikut : Local Area Network (LAN) merupakan jaringan komputer yang wilayah cakupannya berada pada suatu gedung atau kantor, contoh skema gambar jaringan LAN dapat dilihat seperti gambar dibawah ini.

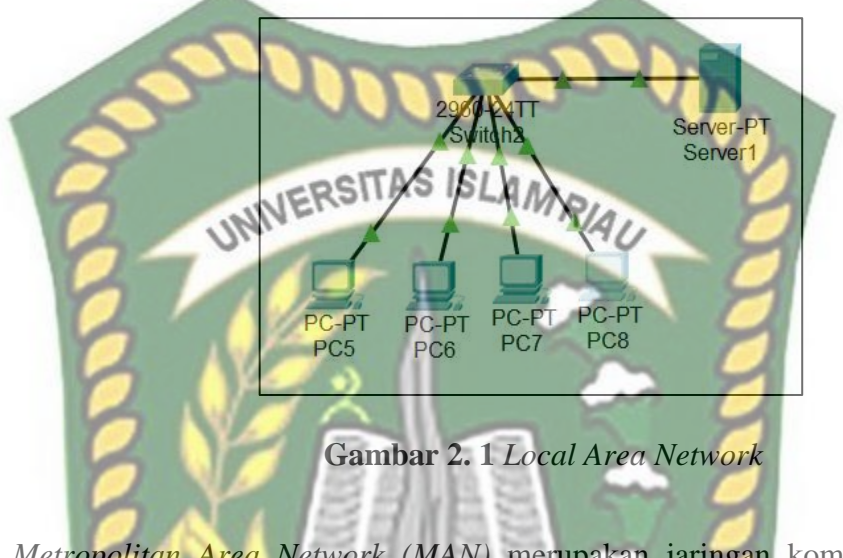

2. *Metropolitan Area Network (MAN)* merupakan jaringan komputer dengan jangkauan satu kota atau gabungan dari beberapa *LAN* yang ada disuatu gedung membentuk suatu jaringan yang lebih besar, contoh skema topologi *MAN* seperti pada gambar dibawah ini.

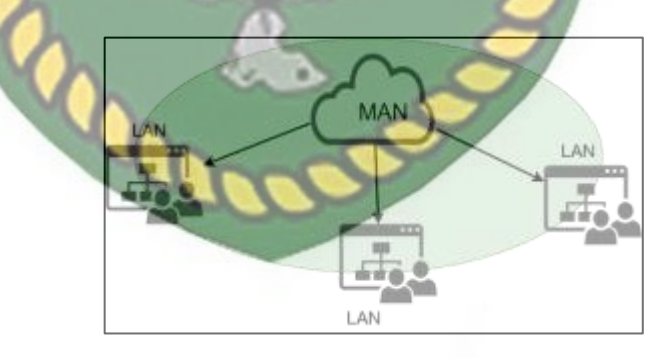

Gambar 2. 2 Metropolitan Area Network

1.

3. Wide Area Network (WAN) merupakan jaringan komputer yang jangkauannya lebih besar dari jaringan MAN, cakupannya bisa antar kota, antar negara, bahkan antar negara.

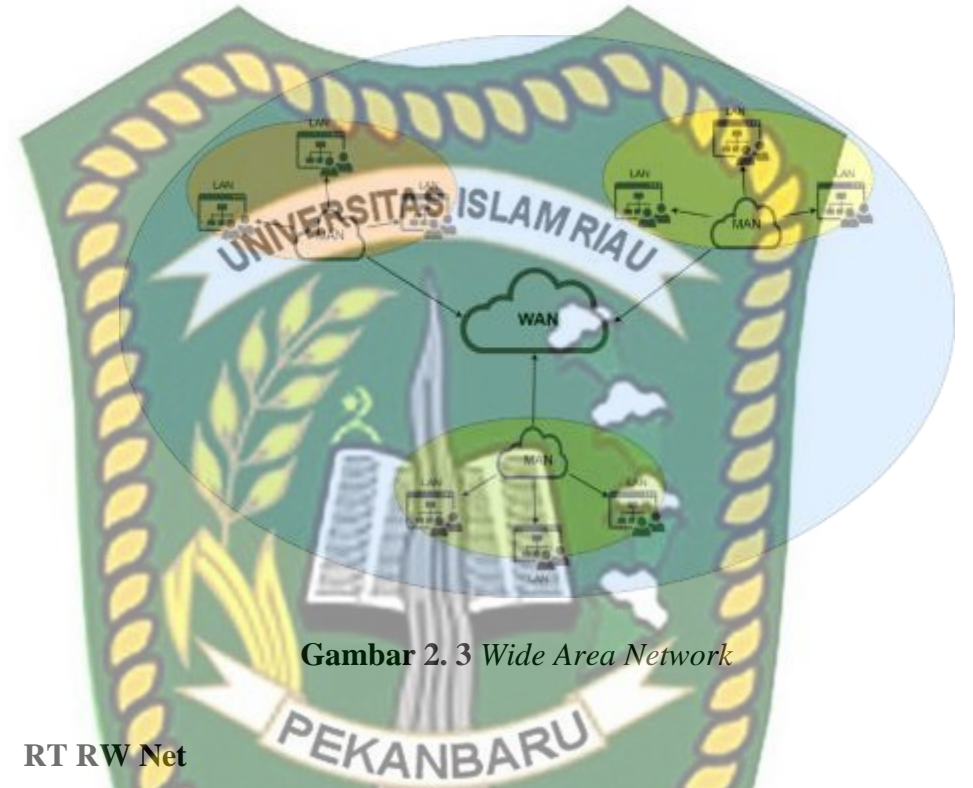

#### 2.2.2 **RT RW Net**

RT RW NET merupakan sebuah konsep usaha sharing jaringan internet di lingkungan atau kampung yang berpeluang besar untuk dikembangkan di daerah (Nurcahya & Desriyanti, 2016). Dengan harga yang lebih murah dibandingkan berlangganan sendiri dari ISP besar yang harganya mahal, RT RW NETbisa menjadi solusi percepatan pemerataan akses internet murah di daerah daerah yang masih tertinggal.

#### 2.2.3 Router

*Router* merupakan perangkat jaringan yang berfungsi sebagai penghubung antar jaringan yang berbeda (Purwanto, 2015). Selain itu *router* juga melakukan proses yang dinamakan routing, yakni melewatkan paket data dari alamat asal ke tujuan yang diinginkan.

UNNERSITAS ISLA

Gambar 2. 4 Contoh Router

#### 2.2.4 Mikrotik

Mikrotik merupakan sebuah perusahaan perangkat jaringan asal negara latvia, perusahaan ini mulai berdiri pada tahun 1996. Produk-produk perangkat jaringan yang ditawarkan oleh mikrotik seperti, *router*, *managable switch*, *access point wireless* dan lisensi mikrotik *os* bagi yang ingin membangun sendiri *router* sesuai dengan yang diinginkannya, seperti pada gambar dibawah ini merupakan salah satu produk *router* dari mikrotik. Gambar 2. 5 Contoh Mikrotik Router

#### 2.2.5 Hotspot

Hotspot adalah istilah untuk suatu area dimana user atau orang dapat mengakses jaringan internet, asalkan menggunakan pc, laptop atau perangkat lainnya yang memiliki fitur berupa WiFi (WIFI : Wireless Fidelity), sehingga bisa mengakses internet tanpa media kabel (Siregar & Sunandar, 2020). Atau dengan kata lain merupakan lokasi dimana orang-orang bisa mengakses internet melalui jaringan WLAN (WLAN : Wireless Local Area Network) menggunakan router yang terhubung dengan penyedia layanan internet.

#### 2.2.6 User Manager

*User manager* merupakan fitur *AAA* server yang dimiliki oleh mikrotik (Ontoseno, Haqqi, & Hatta, 2017). Sesuai dengan kepanjangannya *AAA* (Authentication, Authorization, dan Accounting) *user manager* memiliki *database* yang bisa digunakan untuk melakukan autentikasi user yang login ke dalam *network*  kita, memberi kebijakan kepada user tersebut, misalnya kita ingin me*limit transfer rate*, serta pembatasan kuota yang bisa di akses oleh *user*.

## 2.2.7 Mikhmon

Mikhmon merupakan singkatan dari (Mikrotik Hotspot Monitor) yang merupakan aplikasi berbasis web yang terkoneksi dengan mikrotik menggunakan fitur *api* yang ada pada *api php* aplikasi mikhmon bisa digunakan untuk melakukan monitoring jaringan *wifi* dari mikrotik, selain bisa melakukan monitoring mikhmon juga bisa melakukan fungsi *user manager* pada mikrotik, yang lebih kerennya lagi aplikasi ini memiliki fitur *voucer generate* yang bisa mengenerate voucer wifi

berdasarkan kategori kategori sesuai dengan yang diinginkan.

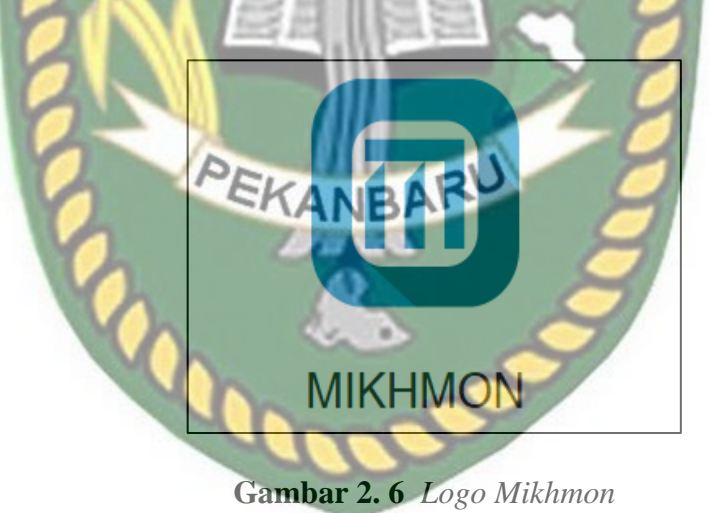

# BAB III METODOLOGI PENELITIAN

Metodologi penelitian adalah ilmu yang mempelajari cara-cara melakukan pengamatan dengan pemikiran yang tepat secara terpadu melalui tahapan-tahapan yang disusun secara ilmiah untuk mencari, menyusun serta menganalisa dan menyimpulkan data-data, sehingga dapat dipergunakan untuk menemukan, mengembangkan dan menguji kebeneran sesuatu pengetahuan berdasarkan bimbingan.

## 3.1 Definisi Masalah dan Analisis

pada penelitian ini terdapat beberapa masalah mengenai alternatif pengganti aplikasi *user manager* untuk usaha RT RW NET yaitu :

- 1. Penyedia layanan RT RW NET membutuhkan referensi dalam memilih aplikasi pengganti fitur user manager yang kompatibel dengan router mikrotik.
- 2. Penyedia layanan **RT RW NET ingin aplikasi** *user manager* yang akan digunakan sebagai alternatif pengganti mudah digunakan dan memiliki fitur fitur yang bisa mendukung untuk menjalakan usaha rt rw net.
- Keinginan penyedia layanan RT RW NET mengetahui performa dari mikhmon server untuk penggunaan usaha RT RW NET.

Dari ketiga permasalahan itu kemudian dilakukan implementasi mikhmon server pada router mikrotik untuk mengetahui fitur-fitur yang ada pada mikhmon server yang bisa digunakan untuk operasional usaha RT RW NET menggantikan fitur *usermanager* bawaan router mikrotik, lalu dilakukan pengecekan resource yang digunakan oleh mikhmon server, serta dilakukan perbandingan hasil antara *usermanager* bawaan mikrotik dengan mikhmon server.

3.2 Alat dan Bahan Penelitian Yang Digunakan

Adapun spesifikasi perangkat keras (*hardware*) dan perangkat lunak (*software*) yang digunakan untuk melakukan pengujian yang dibutuhkan untuk menentukan aplikasi *usermanager* pengganti *usermanager* bawaan mikrotik adalah sebagai berikut:

#### 3.2.1 Perangkat Keras (Hardware)

Spesifikasi perangkat keras yang dibutuhkan sebagai server atau komputer yang akan digunakan dalam penelitian ini sebagai berikut :

- 1. PC/Server
  - a. Prosesor Intel Atom
  - b. Ram 1 GB DDR 2
  - c. 120 GB SSD
  - d. Windows 7 Operating System
- 2. Mikrotik Routerboard
  - a. Prosesor Single Core 850MHz

- b. Storage 16 MB
- c. Ram 64 MB
- d. 5 LAN Port
- e. Level 4 License RouterOS
- 3. Kabel UTP
  - a. 3 Straight UTP untuk menghubungkan pc dan mikrotik

# 3.2.2 Perangkat Lunak (SOFTWARE)

Perangkat lunak yang akan digunakan pada peneltian kali ini adalah sebagai

berikut :

- 1. Windows 10 Pro sebagai sistem operasi yang digunakan di pc *client* maupun servernya.
- 2. MIKHMON Server sebagai aplikasi server usermanager yang akan diuji coba.
- 3. Winbox sebagai aplikasi untuk melakukan konfigurasi terhadap router mikrotik.
- 4. Usermanager Mikrotik sebagai fitur bawaan dari router mikrotik.
- 5. MTSyslog Daemon sebagai aplikasi monitoring log user.

#### 3.3 **Prosedur Penelitian**

Dalam proses pengumpulan data agar mendapatkan data yang benar dan hasil yang dicapai sesuai denan tujuan awal penelitian, maka penulis melakukan langkahlangkah penelitian sebagai berikut :

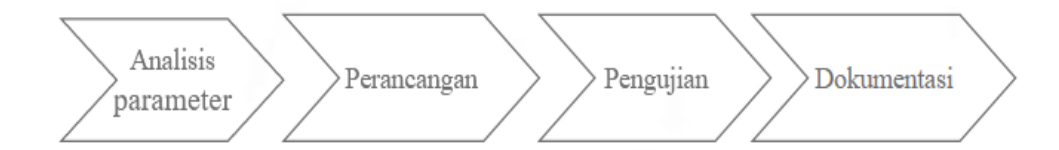

### Gambar 3. 1 Skema Penelitian

# 3.3.1 Analisis Parameter

Didalam tahapan ini penulis akan melakukan analisa terhadap permasalahan yang ada, apa-apa saja yang diharapkan pada penelitian tersebut agar bisa ditarik beberapa parameter yang akan menjadi target penelitian tersebut sesuai dengan apa yang diharapkan.

#### 3.3.2 Perancangan

Pada tahap ini penulis akan melakukan perancangan terhadap topologi jaringan, penentuan spesifikasi perangkat yang dibutuhkan baik itu perangkat keras maupun perangkat lunaknya, serta melakukan implementasi sistem tersebut agar bisa dilakukan tahap ujicoba.

### 3.3.3 Pengujian

Pada tahap ini dilakukan pengujian terhadap MIKHMON *server* baik itu dari segi performanya saat berjalan pada perangkat yang digunakan pada perangkat *server* tempat dia di implementasikan serta fitur-fitur yang tersedia agar menpatkan hasil pada pengujian yang sedang berjalan.

#### 3.3.4 Dokumentasi

Pada tahap dokumentasi penulis akan mencatat setiap hasil yang didapat pada saat pengujian dan juga melakukan studi pustaka, membaca buku atau acuan-acuan serta sumber lainnya yang berkaitan agar bisa menjadi referensi.

#### 3.4 Desain Tahapan Impelementasi dan Pengujian

Dalam tahapan implementasi mikhmon server terdapat langkah – langkah tahapa yang dilakukan dalam peneleitian ini, maka dibuatlah desain tahapan proses dari impelementasi hingga pengujiannya, seperti pada gambar dibawah ini.

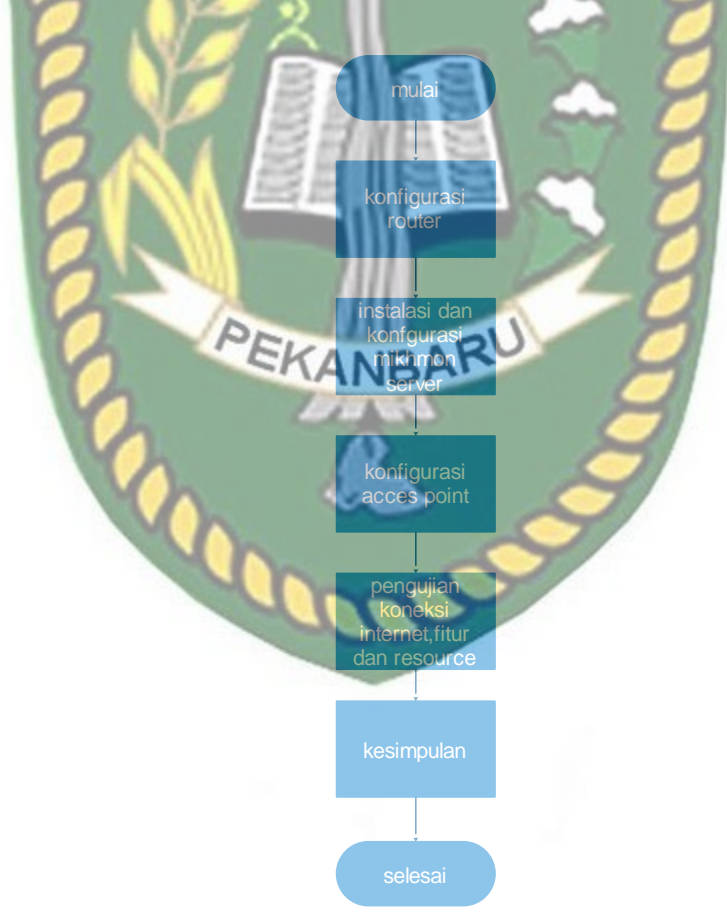

Gambar 4. 1 Tampilan alur implementasi dan pengujian

Pada gambar 4.1 pada tahapan pertama kita akan melaukan konfigurasi di router mikrotik seperti konfigurasi *user profile*, pembuatan *interface bridge*, pemberian *ip address*, *dns server*, *firewall NAT*, *DHCP server*, *hotspot*, *NTP*, *service API*, lalu dilanjutkan dengan instalasi mikhmon server, dan konfigurasi mikhmon server agar bisa terkoneksi dengan router mikrotik, setelah terkoneksi lalu membuat *user profile* untuk digunakan dalam pembuatan *voucer* internet. Pada tahap selanjutnya dilakukan konfigurasi *access point* agar bisa terkoneksi dengan router mikrotik dan mendistribusikan internet melalui media *wireless*, lalu dilanjutkan dengan tahapan pengujian dan pengumpulan data.

#### 3.5 Perancangan Sistem

Pada proses penelitian ini penulis menggunakan jaringan LAN sederhana berbasiskan jaringan *wireless* pada sisi distribusi pada level pengguna jaringan RT RW NET tersebut.

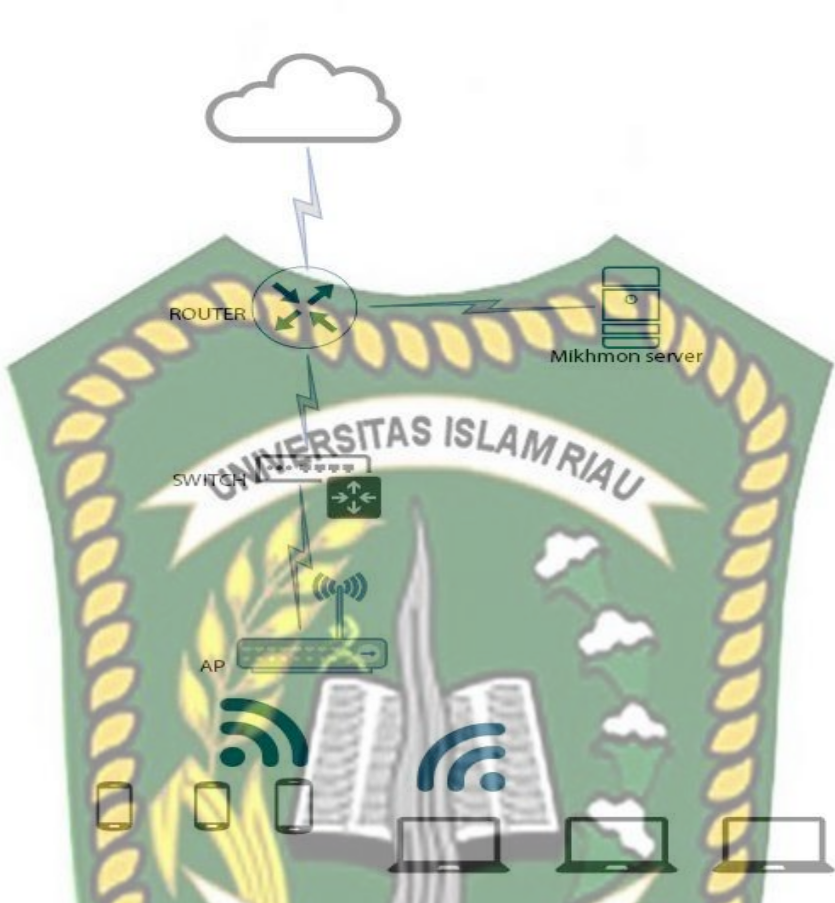

Gambar 3. 2 Skema Rancangan

Pada gambar 3.2 bisa dilihat penulis menggunakan topologi sederhana yang terdiri dari router, server yang digunakan untuk mikhmon server, *switch*, dan *acces point wireless* untuk membuat suatu jaringan RT RW NET berbasiskan jaringan wireless dengan mengguanakan sistem billing voucer yang di generate oleh mikhmon server yang terkoneksi dengan router mikrotik.

Berikut ini detail topologi fisik dan tabel pembagian ip *address* yang akan digunakan dalam penelitian tersebut :
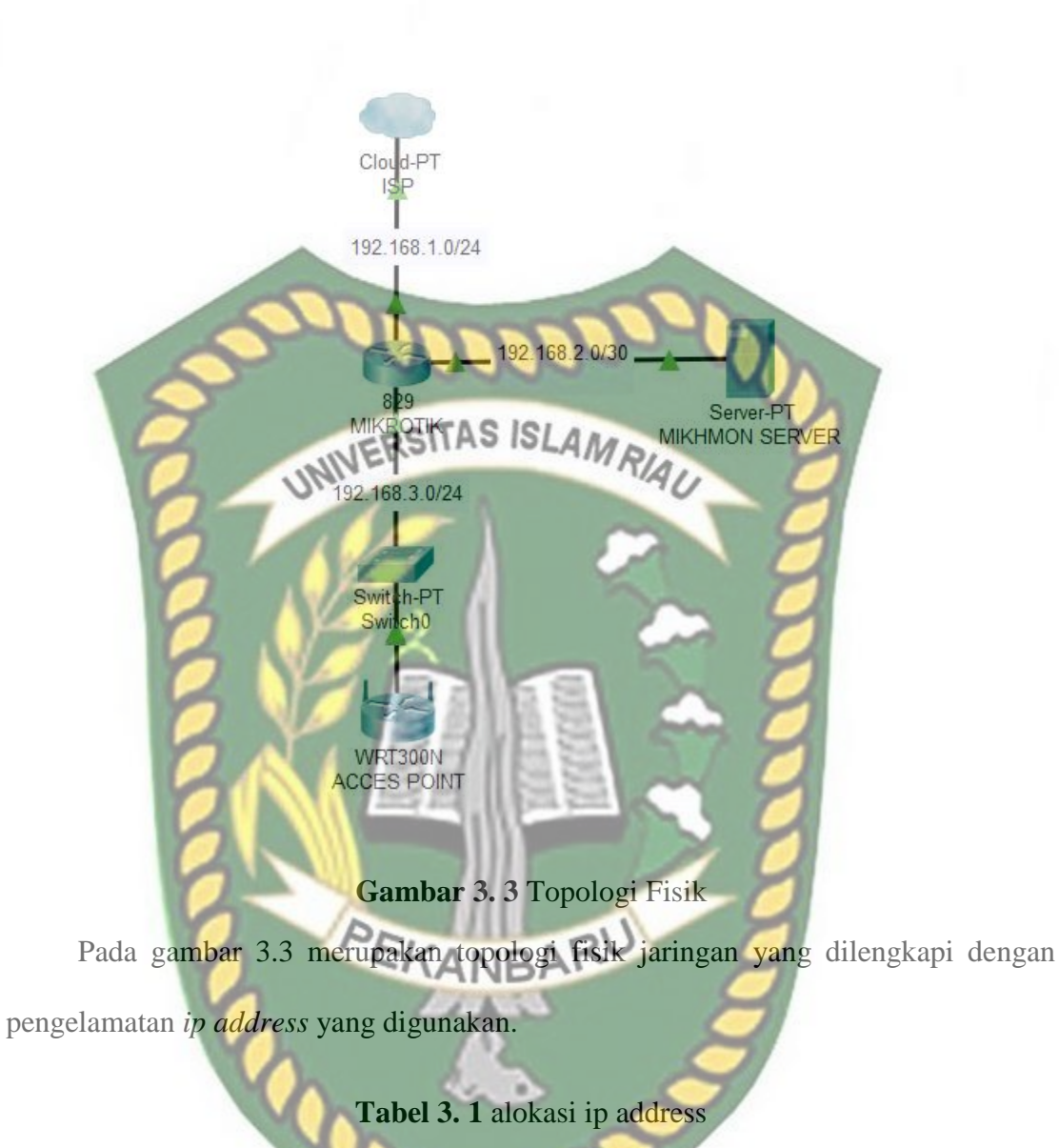

| network address | subnetmask      | pengguna            |
|-----------------|-----------------|---------------------|
| 192.168.1.0     | 255.255.255.0   | Koneksi ke internet |
| 192.168.2.0     | 255.255.255.252 | Koneksi ke mikhmon  |
| 192.168.3.0     | 255.255.255.0   | Koneksi ke host     |

Pada topologi dan tabel pembagian ip *address* koneksi internet akan disediakan oleh isp yang terhubung dengan router mikrotik dengan menggunakan *network address* 192.168.1.0 dan mikhmon *server* akan terkoneksi dengan interface

lain pada router mikrotik dengan menggunakan *network address* 192.168.2.0 dan menggunakan *subnetmask* 255.255.255.254 yang artinya bisa menampung dua host, dua host cukup untuk digunakan pada *interface* yang menghubungkan antara router mikrotik dan mikhmon server selain juga untuk faktor keamanan, serta untuk koneksi ke *host*nya digunakan *network address* 192.168.3.0.

## 3.6 Parameter Pengujian RSITAS ISLAM RIAU

Pada penelitian ini penulis menggunakan beberapa parameter dalam melakukan penelitian mikhmon server sebagai alternatif pengganti usermanager pada mikrotik router, parameter tersebut adalah sebagai berikut :

## 3.6.1 Cpu Performance

Peforma dan kemampuan *cpu* dalam menjalankan mikhmon server yang terinstal pada perangkat server komputer dan cpu yanag ada pada perangkat mikrotik router yang sudah terkoneksi dengan server mikhmon yang sudah dibuat untuk menjalankan service service yang ada pada mikhmon server dalam menunjang usaha rt rw net.

## 3.6.2 Network Traffic

*Network traffic* adalah lalu lintas data yang dikirim atau diterima oleh berbagai host yang ada pada suatu jaringan internet, network traffic sangat dipengaruhi dengan berapa jumlah host yang aktif pada suatu jaringan dalam satu waktu.

## 3.6.3 Memory Usage

*Memory usage* adalah besaran resource dari memory perangkat yang digunakan dalam menjalankan mikhmon server beserta layanan yang sedang dijalankan oleh mikhmon server terhadap router mikrotik, penulis juga akan mencatat reource yang digunakan pada router mikrotik.

3.6.4 Fitur Aplikasi

Fitur – fitur aplikasi yang ada pada aplikasi mikhmon server yang terkoneksi dengan mikrotik router akan dianalisa apakah sudah cukup untuk bisa menunjang dalam penggunaan skenario usaha RT RW NET.

EKANBARU

## **BAB IV**

## HASIL DAN PEMBAHASAN

### 4.1 Implementasi

Implementasi yang dilakukan pada penelitian ini dengan melakukan instalasi perangkat – perangkat jaringan, konfigurasi pada router mikrotik, instalasi *mikhmon*, konfigurasi *mikhmon*, serta melakukan konfigurasi terhadap akses point yang digunakan sebagi media transmit yang menghubungkan perangkat *host* dengan jaringan.

## 4.1.1 Instalasi Perangkat Keras Jaringan

Tahap ini dilakukan perakitan perangkat – perangkat keras yang digunakan pada proses penelitian, perangkat keras tersebut yakni router mikrotik, *access point wireless*, komputer server mikhmon dan komputer *admin* yang digunakan untuk konfigurasi perangkat – perangkat keras tersebut, semua perangkat tersbut harus saling terhubung dan terintegrasi sesuai dengan kebutuhan dan fungsinya dalam penelitian tersebut, hasil rangkaiannya seperti gambar dibawah ini. Gambar 4. 1 Instalasi perangkat keras jaringan

NIVERSITAS ISLAM RIAU

25

Pada gambar 4.1 terdapat beberapa perangkat yang digunakan, yakni router, laptop, dan *access point wireless* sebagai penguhubung dengan perangkat pengguna, pada router terdapat beberapa kebel yang terhubung, untuk *port ether1* terhubung dengan sumber internet yang digunakan, *port ether2* terhubung dengan perangkat laptop serta *port ether3* terhubung dengan perangakat *access point wireless*, untuk urutan *port ethernet*nya dimulai dari kabel *UTP* berwarna abu - abu sebagai *port ethernet1* terus berurutan kesebalahnya dengan kabel berwarna biru untuk *port ether2 dan ether3*.

### 4.1.2 Konfigurasi Mikrotik

## *a.* Konfigurasi *user profile*

Konfigurasi pertama yang akan dilakukan pada roter miktotik ialah melakukan konfigurasi *user profile* agar router tidak bisa diakses oleh semua orang dengan user >> system >> users >> "+" >> name : operator >> group : full >>

SSH Keys SSH Private Keys

UNIVERSITAS ISLAM RIAL

password : 12345 >> confirm password : 12345.

Users

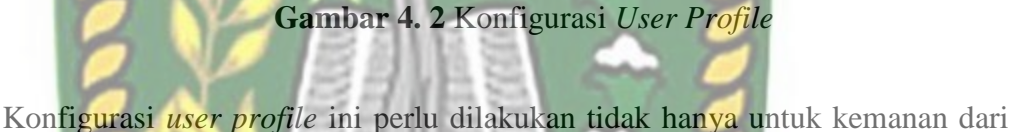

router tetapi juga digunakan untuk menghubungkan antara router dan mikhmon server.

b. Konfigurasi bridge

Setelah selesai mengkonfigurasi *user profile* dilanjutkan dengan melakukan konfigurasi *interface bridge* pada mikrotik dengan cara klik menu bridge >> "+" >> name : SUMBER-INTERNET >> klik ok. Lalu lakukan lagi langkah tersebut dengan mengisikan BRIDGE-HOTSPOT dan BRIDGE-MIKHMON pada proses ke 2 dan ke 3 kali nya, karena pada penelitan ini dilakukan konfigurasi *interface bridge* sebanyak 3 kali.

| At Darck Set      | Ties Interban                    |              |
|-------------------|----------------------------------|--------------|
| I CAPSBAN         | E Convent STP WAN Status Traffic | 08           |
| T Wanters         | A Name SUMBER-INTERNET           | Cancel       |
| 25 Bridge         | Type Belge                       | Apply        |
| ell pop           | MTD V                            | Disable      |
| 12 Doct           | AdualMTU                         | Comment      |
| (学 P )            | 12970                            | Capy         |
| WPLS 1            | AND and a 12                     | Remove       |
| a Pre             | ADP Treesed                      | Tasch        |
| - Barry           | Advin MAC Advisor                |              |
|                   | Data taking the second           |              |
| E Fan             |                                  |              |
| × Torta           | . Una seetad                     |              |
| Man               | a maked                          |              |
| RERSI             | AS ISLAM D                       |              |
| Gambar 4. 3 Konfi | gurasi <i>Name B</i> ridge SUM   | BER-INTERNET |

Pada gambar 4.3 merupakan proses konfigurasi nama *interface bridge* hotspot yang digunakan untuk *interface* yang terkoneksi langsung dengan sumber internet yang akan digunakaan pada perangkat router mikrotik dengan nama SUMBER-INTERNET.

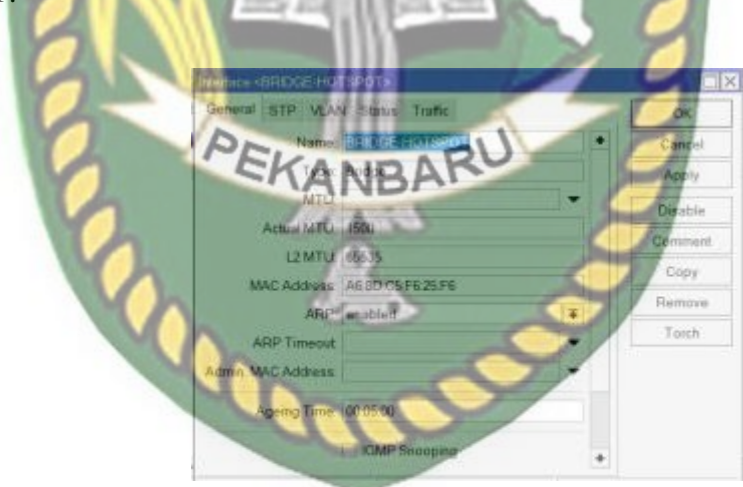

Gambar 4. 4 Konfigurasi Name BRIDGE-HOTSPOT

Pada gambar 4.4 merupakan proses konfigurasi nama *interface bridge* hotspot yang digunakan untuk *interface* yang akan di jalankan layanan *hotspot* pada perangkat router mikrotik dengan nama BRIDGE-HOTSPOT.

| Name              | BRIDGE MIKHMON | +          | Cancel  |
|-------------------|----------------|------------|---------|
| Турж              | Bridge         |            | Apply   |
| MTU               | *              |            | Disable |
| Actual MTU:       |                |            | Comment |
| L2 MTU            | A              |            | Conv    |
| MAC Address       |                |            | Domeur  |
| ARP               | enabled        | 430        | Hemoye  |
| APP Timeout       |                |            | onch    |
| Admin MAC Address | line .         |            |         |
| Ageing Time       | 00-06-00       | <b>I</b> M |         |

Gambar 4. 5 Konfigurasi Name BRIDGE-MIKHMON

Setelah melakukan konfigurasi *bridge name* dilanjutkan dengan konfigurasi *port* dari bridge yang telah dibuat pada konfigurasi sebelumnya, pada konfigurasi *port* ini BRIDGE-SUMBER INTERNET akan di pasangkan dengan *interface ether* yang ada pada *router*, sedangkan untuk BRIDGE-HOTSPOT dipasangkan dengan *interface ether* 2 dan untuk BRIDGE-MIKHMON menggunakan *interface ether* 3, untuk konfigurasinya dengan cara klik bridge  $\gg$  ports > "+" lalu pilih interface yang akan dimasukkan kedalam bridge yang telah di buat sebelumnya, dan ulangi langkah tersebut sesuai dengan jumlah *port* yang akan di bridge.

|   | General   | STP VLAN Status         |           | OK         |
|---|-----------|-------------------------|-----------|------------|
|   | Interface | utial)                  |           | Cancel     |
|   | Bridge    | SUMBER-INTERNET         | <b>x</b>  | Apply      |
|   | Horizon   |                         | *         | Disable    |
|   | Lean      | auto                    | <b> #</b> | Comment    |
|   |           | G Unknown UnicastFlood  |           | Copy       |
|   | -         | Coknown Multicent Flood | -         | Remove     |
|   | 1         | Henedcast Flood         |           | -          |
| ~ |           | C Thurstee              |           |            |
|   |           | Hardware Official       |           | <b>V</b> A |
| 7 | inabled.  | - TTA OTTAV             | Hw Office | d          |

Gambar 4. 6 Konfigurasi Interface Ether 1 ke Bridge SUMBER-INTERNET

Pada gambar 4.6 Merupakan tampilan yang akan muncul setelah melakukan tahap perintah untuk menambahkan suatu *interface* fisik yang ada ke dalam *interface bridge*, pada bagian *interface* isi dengan *ether1* dan dibagian *bridge* diisi dengan nama SUMBER-INTERNET.

|    | General STP VLAN Stena                         | DK       |
|----|------------------------------------------------|----------|
| 4  | FRANDARU                                       | * Gancel |
| 0. | Bridge (sharts + ) & aug                       | - Apply  |
| 0  | Honzon                                         | Disable  |
|    | Leam: auto                                     | Comment  |
|    | Unknown Unica & Flood                          | Copy     |
| Y  | Unknown Muhicast Flood Proadcast Flood Trusted | Remove   |
|    | V Hardware Official                            |          |

Gambar 4. 7 konfigurasi interface ether 2 ke BRIDGE-HOTSPOT

Setelah menambahkan *ether1* kedalam *bridge* SUMBER-INTERNET, lakukan tahapan serupa dengan memasukkan *interface ether2* kedalam BRIDGE-

MIKHMON yang akan digunakan untuk menghubungkan mikrotik dengan mikhmon *server*.

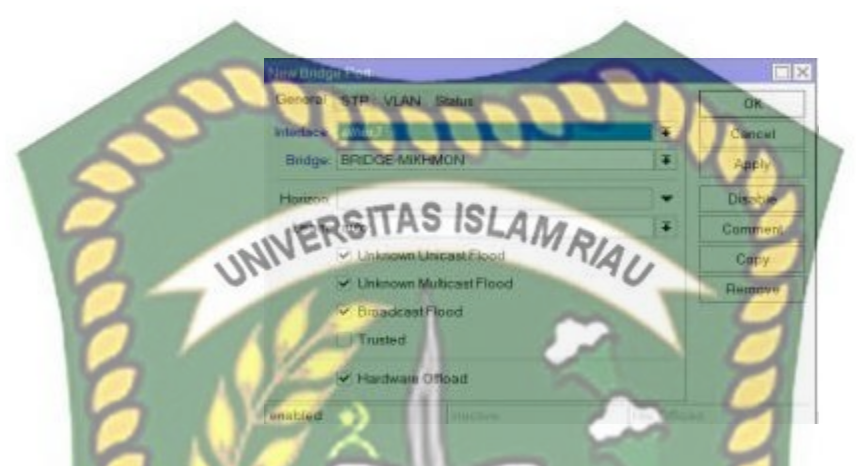

Gambar 4. 8 Konfigurasi Interface Ether 3 ke BRIDGE-MIKHMON

Pada gambar 4.8 dilanjutkan proses memasukkan *interface ether3* kedalam BRIDGE-HOTSPOT yang digunakan untuk menjalankan layanan *hotspot server* pada jaringan berbasis *wireless*.

## *c.* Konfigurasi *ip address*

Setalah selesai melakukan konfigurasi *interface* bridge kita harus melakukan konfigurasi *ip address* pada router agar setiap perangkat bisa saling terhubung dengan perangkat lainnya,untuk konfigurasi *ip address* akan dilakukan sebanyak 3 kali sesuai dengan topologi yang telah kita buat langkahnya : klik ip >> addresses >> "+" >> isikan *ip address >> network address >>* pilih *interface* sesuai dengan topologi yang telah kita buat langkahnya : klik ip >> addresses >> "+" >>

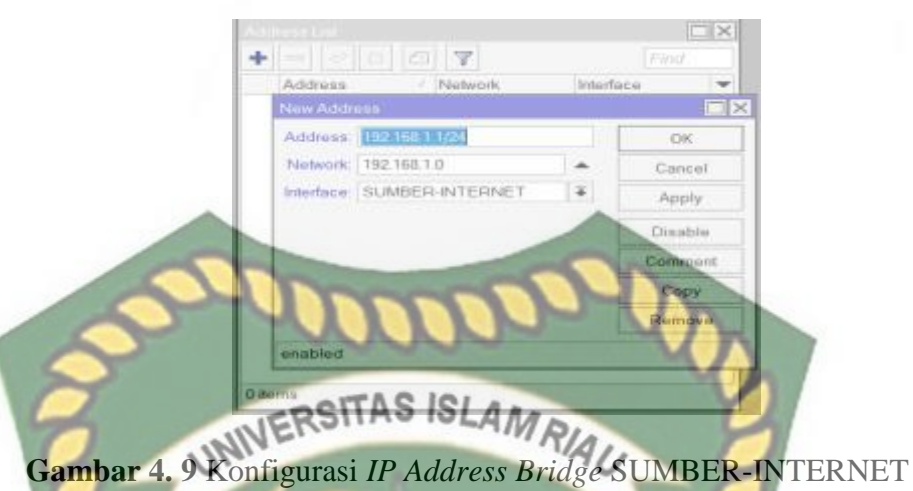

Pada gambar 4.9 merupakan tampilan konfigurasi ip address yang akan digunakan pada interface SUMBER-INTERNET untuk menghubungkan router mikrotik dengan jaringan internet.

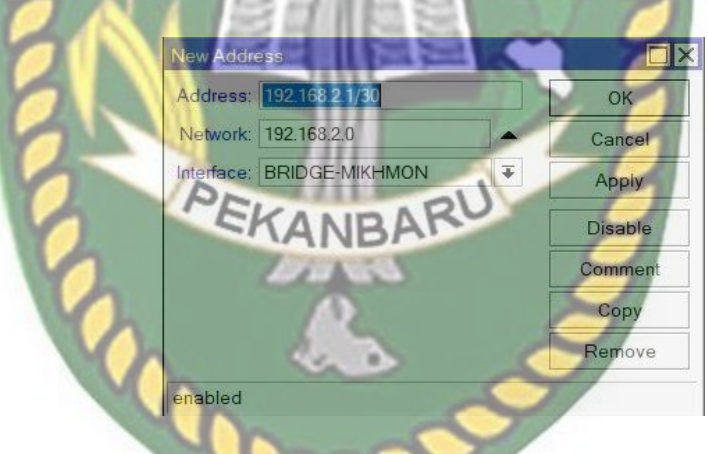

Gambar 4. 10 Konfigurasi IP Address BRIDGE-MIKHMON

Pada gambar 4.10 merupakan tampilan tahapan konfigurasi ip address yang akan digunakan pada interface BRIDGE-MIKHMON untuk menghubungkan antara router mikrotik dengan mikhmon server.

| Address:   | 192.166.3.1/24 |   | OK      |
|------------|----------------|---|---------|
| Network:   | 192.168.3.0    |   | Cancel  |
| Interface: | BRIDGE-HOTSPOT | ₹ | Apply   |
|            |                |   | Disable |
|            |                |   | Commer  |
|            | DODD           | 5 | Сору    |
|            |                |   |         |

Gambar 4. 11 Konfigurasi ip address BRIDGE-HOTSPOT

Pada gambat 4.11 merupakan tampilan tahapan konfigurasi *ip address interface* BRIDGE-HOTSPOT yang akan digunakan untuk menjalankan layanan *hotspot* yang terhubung dengan perangkat *access point wireless*.

*d.* konfigurasi *dns* server

konfigurasi *dns server* akan menggunakan *dns* dari google yakni 8.8.8.8, adapun lagkahnya dengan cara klik IP >> DNS >> DNS Setting >> server : 8.8.8.8 >> allow remote request : yes >> lalu klik ok.

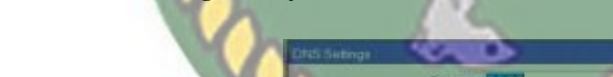

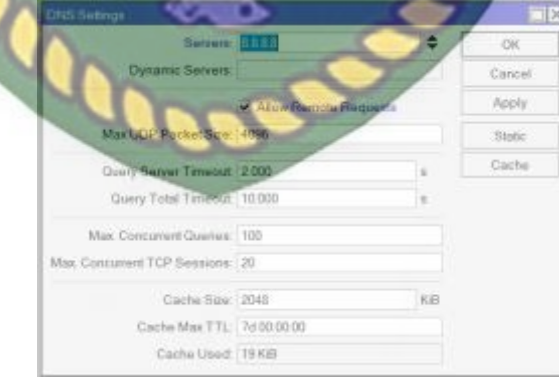

Gambar 4. 12 Konfigurasi DNS server

Pada gambar 4.12 merupakan tampilam tahapan konfigurasi *DNS server*, pada bagian *servers* diisi dengan *ip address DNS* google, lalu pilihan *allow remote access* diberi label.

e. konfigurasi firewall nat

*firewall nat* di gunakan agar setiap paket yang dikiriman dari *host* yang berada pada jaringan lokal ke jaringan intenet bisa diteruskan oleh *router* dengan merubah *ip address* pengirim paket tersamarkan seolah olah pengirimnya adalah dari router itu sendiri, langkah konfigurasinya dengan klik IP >> firewall >> NAT >> "+" >> chain : scrnat >> out interface : SUMBER-INTERNET >> tab action >> action : masquerade >> lalu klik ok, seperti pada gambar berikut ini :

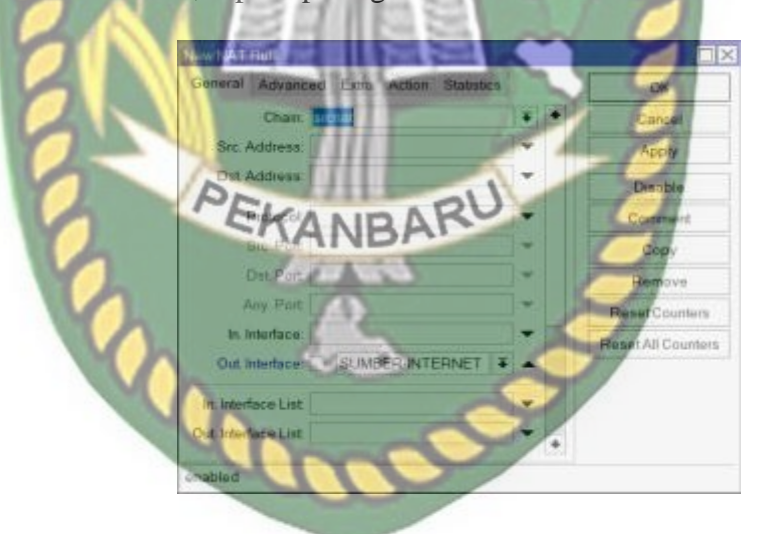

Gambar 4. 13 Konfigurasi Chain NAT dan Out Interface

Pada gambar 4.13 merupakan tampilan menu konfigurasi *NAT* pada mikrotik, sesuai dengan langkah konfigurasi yang sudah dibuat maka pada bagian *chain* 

diisikan dengan pilihan srcnat dan *out interface* diisikan dengan *interface* sumber internet yang masuk dan keluar dari router mikrotik.

*f.* Konfigurasi *dhcp* server

DHCP server digunakan untuk memberikan layanan pembagian *ip address* kepada *host* secara otomatis tanpa kita perlu melakukan konfigurasi pada tiap-tiap *host* yang ada pada jaringan yang ada, *DHCP* server ini akan digunakan untuk interface BRIDGE-HOTSPOT, langkah konfigurasinya dengan klik IP >> DHCP Server >> DHCP Setup >> DHCP Server Interface : BRIDGE-HOTSPOT >> next >> DHCP Address Space : 192.168.3.0/24 >> next >> Gateway for DHCP Network : 192.168.3.1 >> next >> Addressess to give out : 192.168.3.10-192.168.3.254 >> next >> DNS Servers : 8.8.8.8 >> next >> Lease time : 00:10:00 >> next, seperti pada gambar berikut ini :

DHCP Server Interface. Next Cancel Gambar 4. 14 konfigurasi DHCP Server interface

Pada gambar 4.14 merupakan tampilan awal dari menu konfigurasi *DHCP* setelah memilih menu *DHCP setup*, pada menu ini akan dilakukan konfigurasi *interface* mana yang akan digunakan untuk menjalakan layanan *DHCP server*.

| DHCP Setup                                                                      |
|---------------------------------------------------------------------------------|
| Select network for DHCP addresses                                               |
| DHCP Address Space: 192.168.3.0/24                                              |
| Back Next Cancel                                                                |
|                                                                                 |
|                                                                                 |
| Gambar 4. 15 Konfigurasi Network DHCP Server                                    |
| INIVERSITATISLAM RIAL                                                           |
| Setelah melakukan konfigurasi interface yang akan digunakan untuk               |
| menjalankan layanan DHCP server, dilanjutkan dengan konfigurasi network address |
| yang akan digunakan pada DHCP server seperti pada gambar 4.15.                  |
|                                                                                 |
| DHCP Setup                                                                      |
| Select gateway for given network                                                |
| Gateway for DHCP Network: 192 168.3.1                                           |
| Back Next Cancel                                                                |
| PEKANDARU                                                                       |

Gambar 4. 16 Konfigurasi DHCP Server Gateway

Pada gambar 4.16 dilanjutkan dengan *ip gateway* yang akan digunakan pada *DHCP server*, untuk *ipnya* menggunakan 192.168.3.1 karena merupakan *ip address* yang terpasang pada BRIDGE-HOTSPOT.

6

| DHCP Setup               |                      |           |
|--------------------------|----------------------|-----------|
| Select pool of ip addres | ses given out by DH0 | CP server |
| Addresses to Give Out    | 192.168.3.10-192.168 | 3 254     |
|                          | Back Next            | Cancel    |

Konfigurasi DHCP Server pool IP Address Gambar 4.1 7

Pada gambar 4.17 merupakan tampilan menu konfigurasi *ip address* yang akan

diberikan oleh DHCP server kepada perangkat perangkat yang akan menjadi host

pada jaringan.

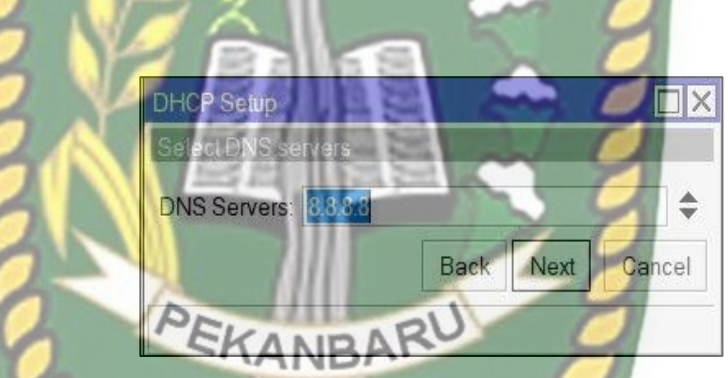

Gambar 4. 18 Konfigurasi DHCP Server DNS

Pada gambar 4.18 merupakan tampilan konfigurasi DNS server yang akan digunakan pada jaringan hotspot, untuk DNS bisa menggunakan DNS google seperti 8.8.8.8 atau 8.8.4.4.

| DHCP Setup            |           |       |
|-----------------------|-----------|-------|
| Select lease time     |           |       |
| Lease Time: 00:10:0   | 0         |       |
|                       | Back Next | Cance |
| 1 Common and a second | 100-      |       |

## Gambar 4. 19 Konfigurasi lease time

Pada tahap akhir konfigurasi *DHCP* kita akan melakukan konfigurasi lease time lalu mengakhiri langkah konfigurasi DHCP dengan klik tombol next seperti pada gambar 4.19.

#### Konfigurasi *hotspot* g.

Hotspot merupakan layanan yang ada pada router mikrotik yang memiliki fitur gabungan dari berbagai layanan yang ada di mikrotik seperti DHCP Server, Firewall NAT, Firewall filter, Proxy dan sebagainya salah satu yang menjadi ciri khasnya yang banyak digunakan yakni fitur login pagenya yang biasa diimplementasikan pada jaringan wireless yang ada pada hotel-hotel, berikut langkah konfigurasinya, dengan klik IP >> Hotspot >> Hotspot Setup >> Hotspot Interface : BRIDGE-HOTSPOT >> next >> Local Address of Network : 192.168.3.1/24 >> Masquerade Network : yes >> next >> Address Pool of Network : 192.168.3.10-192.168.3.254 >> next >> Select Certificate : none >> next >> IP Address of SMTP Server : 0.0.0.0 >> next >> DNS Server : 8.8.8.8 >> next >> DNS Name : sinval.net >>next >> Name of Local Hotspot User : admin >> Password for the User : admin >> next dan Hotspot selesai dibuat, berikut gambar tahapan konfigurasinya :

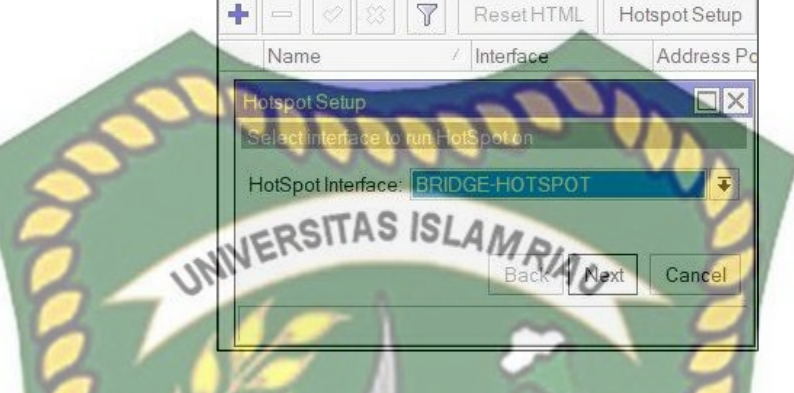

Gambar 4. 20 Konfigurasi Hotspot Interface

Pada tahap awal konfigurasi *hotspot* akan tampil menu berisi pilihan *interface* mana yang akan kita gunakan untuk menjalankan layanan *hotspo*, dikarenkan fitur *hotspot* akan berjalan bersamaan dengan layanan *DHCP* maka *interface* yang akan digunakan ialah BRIDGE-HOTSPOT seperti pada gambar 4.20.

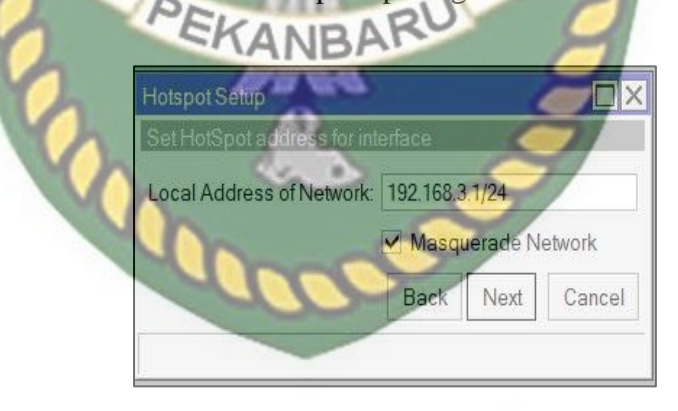

Gambar 4. 21 Konfigurasi Local Address of Network

Pada gambar 4.21 dilanjutkan dengan konfigurasi *ip address* yang digunakan pada layanan *hotspot*, dan berikan tanda centang pada bagian *masquerade network* agar jaringan internet yang ada di router bisa diteruskan ke jaringan lokal.

|    | Hotsport Setup                                     |
|----|----------------------------------------------------|
| 2  | Address Pool of Network: 92.168.3.10-192.168.3.254 |
| 27 | Back Next Cancel                                   |
| 3  | Gambar 4. 22 Konfigurasi Address Pool              |

Pada gambar 4.22 merupakan tampilan menu konfigurasi interval *ip address* yang akan diberikan oleh layanan *hotspot* kepada perangkat pegguna yang ada pada jaringan lokal *hotspot*.

| 2 | Hotspot Setup NBAR             |
|---|--------------------------------|
| 2 | Select hotspot SSL certificate |
| 6 | Select Certificate: none       |
|   |                                |
|   | Back Next Cancel               |
|   |                                |
|   |                                |

Gambar 4. 23 Konfigurasi SSL certificate

Pada gambar 4.23 merupakan tampilan menu untuk memilih *sertificate* yang akan digunakan pada jaringan, salah satu contoh *SSL sertificate*.

|                            | Hotspot Setup           |                 |              |             |
|----------------------------|-------------------------|-----------------|--------------|-------------|
|                            | Select SMTP server      |                 |              |             |
|                            | IP Address of SMTP S    | Server: 0.0.0.0 |              |             |
|                            | 00000                   | Back Ne         | xt Cancel    |             |
| ZUN                        | Gamban 4, 24            | Konfigurasi SN  | ITP server   |             |
| Pada tahap konfigu         | irasi <i>ip address</i> | SMTP server     | kita gunakan | konfigurasi |
| default dari mikrotik atau | 0.0.0.0 seperti pad     | da gambar 4.24  |              |             |

| 20  | Hotspot Setup           |           |          |
|-----|-------------------------|-----------|----------|
| S X | Setup DNS configuration | and h     |          |
| 20  | DNS Servers: 8.8.8.8    | 5         | <b>†</b> |
| 6   |                         |           | 1        |
| 0   |                         | Back Next | Cancel   |
| 2   | PEKINAP                 | 5         | 1        |
| 0   | SKANBAD                 |           | 8        |
|     |                         | 200       |          |

Gambar 4. 25 Konfigurasi DNS server

Pada gambar 4.25 merupakan tampilan proses konfigurasi *DNS server*, untuk *ip address DNS* bisa menggunakan *ip address DNS* dari google, seperti pada gambar menggunakan 8.8.8.8, jika ingin menambahkan *DNS* lebih dari satu bisa dengan memilih tanda segitiga yang menghadap ke bawah maka otomatis akan membuka *form* untuk menambahkan *ip DNS* yang lainnya.

| Hotspot Setup          |                |      |        |
|------------------------|----------------|------|--------|
| Create local HotSpot u | ser            |      |        |
| Name of Local HotSpo   | ot User: admir |      |        |
| Password for the       | e User: admir  | 1    |        |
|                        | 0.00           | Nort | Cancol |

Tahap akhir pada konfigurasi hotspot yakni melakukan konfigurasi user dan password yang akan digunakan untuk masuk kedalam jaringan pada sistem login page mikrotik seperti pada gambar 4.26, untuk user lainnya bisa kita tambahkan pada mikhmon server.

Konfigurasi NTP h.

Konfigurasi ntp client di gunakan agar router mikrotik bisa memiliki waktu yang sama dengan waktu yang ada di region mikrotik itu berada saat ini, sering kali banyak orang lupa untuk melakukan konfigurasi ntp client pada perangkat routerya, berikut langkah- langkah konfigurasinya dengan klik System >> NTP Client >> enabled : yes >> Primary NTP Server : 203.160.128.3 >> apply >> ok, seperti pada gambar dibawah ini :

| NTP Client            |               |        |
|-----------------------|---------------|--------|
|                       | ✓ Enabled     | ОК     |
| Mode:                 | unicast Ŧ     | Cancel |
| Primary NTP Server:   | 203.160.128.3 | Apply  |
| Secondary NTP Server: | 0.0.0.0       |        |
| Dynamic Servers:      |               |        |
| stopped               | 00-00         | 2      |
|                       | -             |        |

## Gambar 4.27 Konfigurasi NTP Client

Pada gambar 4.27 merupakan tampilan konfigurasi *NTP client* mode yang digunakan yakni *unicast* lalu tambahkan *ip address NTP* yang akan digunakan pada router mikrotik.

*i.* Konfigurasi *Service API* 

Konfigurasi ini sangat penting dan tidak boleh dilewatkan karena *mikhmon* server bekerja dan berkomunikasi dengan router mikrotik menggunakan layanan *API*, oleh karena itu kita harus memastikan layanan *API* yang ada sudah diaktifkan, berikut langkah konfigurasi *API* pada mikrotik, klik IP >> Services >> api >> apply >> ok

| * 7            |      |       | ~        | Ev          |
|----------------|------|-------|----------|-------------|
| Name           | Port | Avela | ola From | Centificate |
| PService sam   |      | -     |          | 0000        |
| Name           | api  | ~     | ОК       |             |
| Port           | 0720 |       | Cancel   |             |
| Available From |      | ÷     | Apply    | none        |
|                |      |       | Disable  |             |

Gambar 4. 28 Konfigurasi API

Pada gambar 4.28 merupakan tampilan konfigurasi layanan *API* yang akan digunakan pada router mikrotik, kita juga bisa merubah *port* yang digunakan untuk layanan *API*.

j. Konfigurasi systemlog

Tahapan konfigurasi agar setiap *log* aktifitas dari pengguna yang berada didalam jaringan bisa dipantan oleh administrator jaringan, pada sisi router akan di konfigurasi *rule action* seperti pada gambar dibawah ini.

RSD

Gambar 4. 29 Konfigurasi rule log

Pada name kita isi dengan action1, untuk typenya pilih remote dan pada bagian address remote diisi dengan address dari komputer yang akan menjalankan Mtsyslog, dan port bisa diset menjadi 514. Selanjutnya melakukan konfigurasi *rule log info* dan *rule log web-proxy* seperti pada gambar dibawah ini.

| Topics: 🛄 info  | ∓ \$ | ОК      |
|-----------------|------|---------|
| Prefix:         | •    | Cancel  |
| Action: action1 | ∓    | Apply   |
|                 |      | Disable |
|                 |      | Сору    |
| <br>Conno!      | 00   | Remove  |
| <br>enabled     |      |         |

Pada konfigurasi *log info* pada bagian *topics* diisikan dengan info dan pada bagian action dikonfigurasikan sesuai dengan *rule action* yang sudah dibuat, dan tahapan konfigurasi *log web proxy* seperti pada gambar dibawah ini.

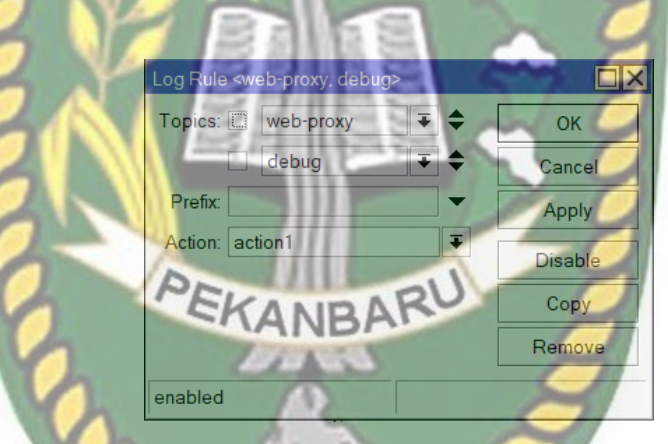

Gambar 4. 31 konfigurasi log web proxy

Pada konfigurasi *log web proxy* pada bagian topics diisikan dengan *web-proxy* dan *debug* dan pada bagian *action* digunakan konfigurasi sesuai dengan konfigurasi *log action*.

### 4.1.3 Konfigurasi Mikhmon Server

a. Konfigurasi server mikhmon dan menambahkan router

Tahapan- tahapan dalam konfigurasi mikhmon server agar bisa terhubung dan di gunakan pada router mikrotik adalah dengan menjalankan file aplikasi mikhmon server atau juga bisa dengan mengklik kanan file mikhmon server lalu run administrator, setalah menjalankan file mikhmon server akan muncul tampilan kontrol mikhmon server >> lalu klik open mikhmon seperti pada gambar berikut ini :

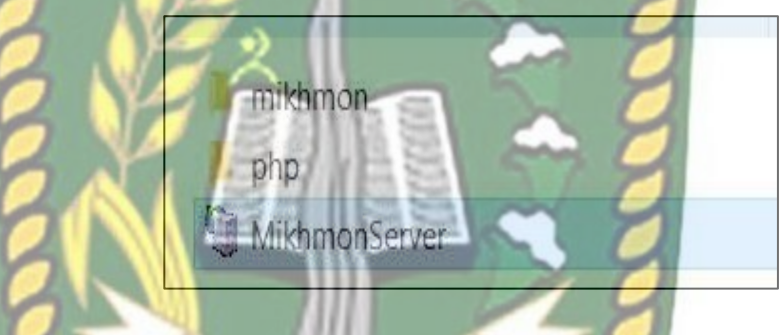

Gambar 4. 32 Tampilan Ikon Mikhmon Server

Pada gambar 4.29 merupakan tampilan file mikhmon *server* yang harus dipersiapkan untuk menjalankan mikhmon *server*, semua file bisa di akses di website mikhmon, lalu untuk menjalankannya dengan klik file mikhmonserver.

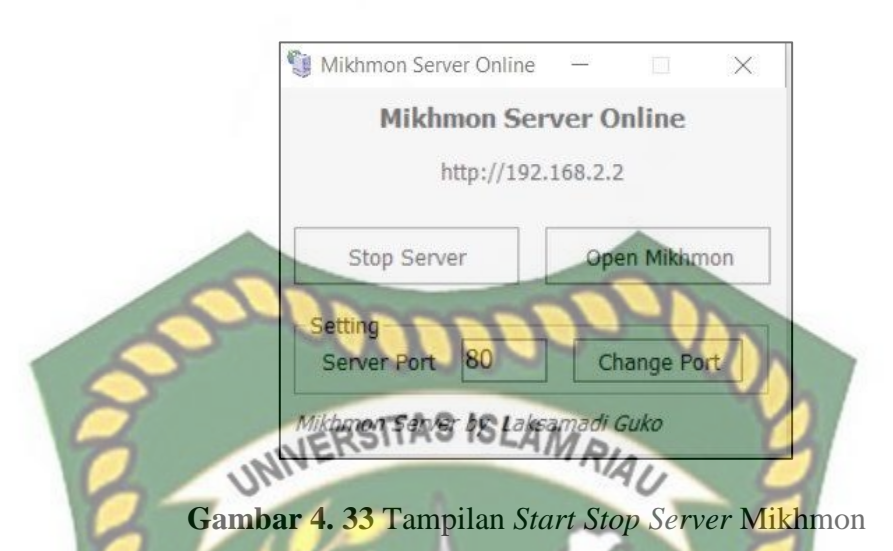

Pada gambar 4.30 merupakan tampilan menu mikhmon server yang sudah berhasil dijalankan, pada menu ini kita bisa mematikan layanan server, merubah *port* yang ingin digunakan serta masuk ke dalam sistem mikhmonnya dengan memilih *open mikhmon* atau juga bisa dengan masuk ke browser dan mengetikkan *ip address* yang tertera pada menu.

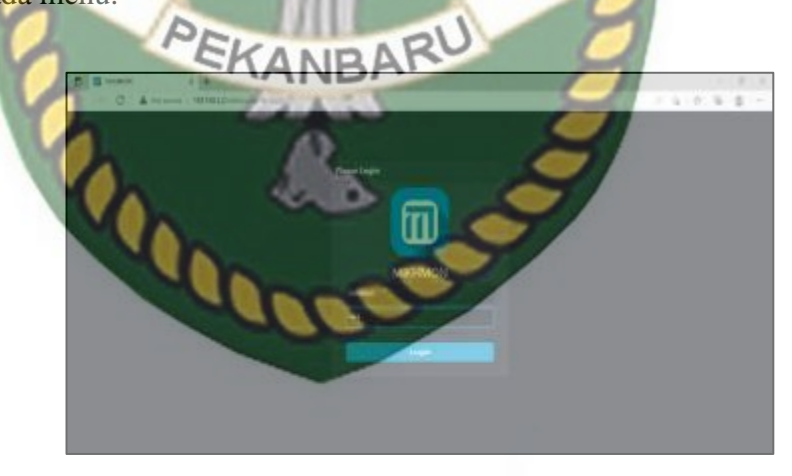

Gambar 4. 34 Tampilan Menu Login Mikhmon Server

Setelah masuk ke menu login mikhmon server seperti pada gamber 4.31 ,*username* dan *password default* dari mikhmon server ialah mikhmon dan 12345, setalah memasukkan *username* dan *password* kita akan memasukan tampilan dari mikhmon yang belum terkoneksi dengan mikrotik seperti berikut ini.

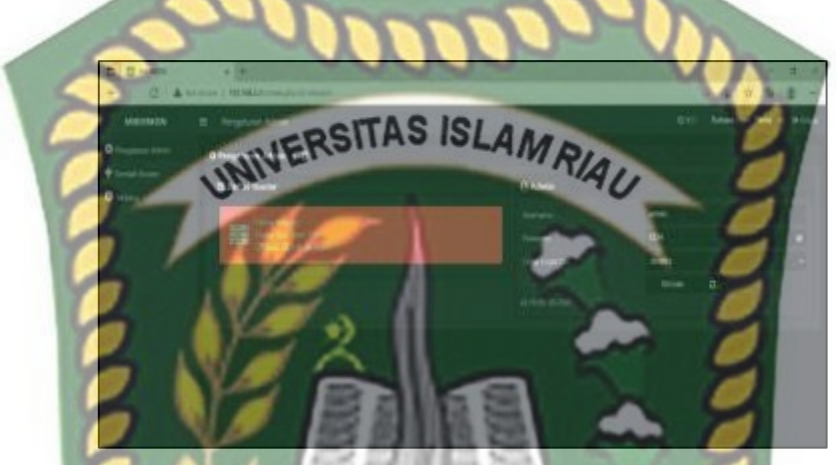

Gambar 4. 35 Tampilan Mikhmon Sebelum Terkoneksi dengan Mikrotik

Tahapan selanjutnya mengkoneksikan antara mikhon server dengan router mikrotik dengan cara klik menu tambah router pada pada kiri atas tampilan lalu akan muncul tampilan menu yang berisi nama sesi yang akan kita isi dengan nama wifi yang kita miliki, sebenarnya untuk nama sesi apapun yang kita isikan tidak akan berpengaruh terhadap jaringan, lalu dilanjutkan mengisi form tentang mikrotik router yang akan kita koneksikan dengan mikhmon server pada form IP Mikrotik isi sesuai *ip address* yang kita set untuk *interface* bridge-mikhmon yakini 192.168.2.1, *username* operator dan *password* 12345, lalu pada bagian mikhmon data juga diisi sesuai dengan konfigurasi *hotspot* server mikrotik, nama *hotspot* diisi dengan hotspot1, nama DNS diisi dengan sinyal.net, untuk form mata uang biarkan saja dengan Rp, memuat otomatis diisi dengan 10, *idle timeout* diisi dengan 10, antar muka lalu lintas di dengan 1 saja, dan pada bagian form laporan langsung kita enable saja, form laporan langsung ini untuk mengaktifkan fitur rekapitulasi dari user atau voucer yang telah di*generate*, lalu klik save >> ping, maka nanti akan terlihat apakah mikhmon berhasil melakukan ping atau tidak, lalu klik *connect* maka nanti akan muncul menu tampilan dari mikhmon server yang sudah terkonek dengan *router* mikrotik seperti pada gambar berikut ini.

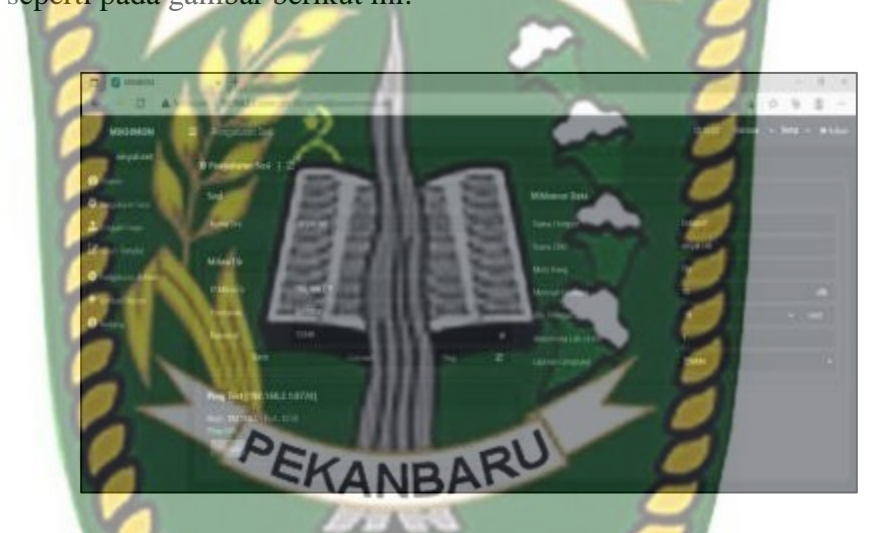

Gambar 4. 36 Tampilan Menu Tambah Router Pada Mikhmon Server

Pada gambar 4.33 merupakan tampilan menu setelah berhasil melakukan *login* pada mikhmon *server*, pada tampilan ini kita akan mengisi data mengenai *hotspot* dan router yang akan dikoneksikan dengan mikhmon.

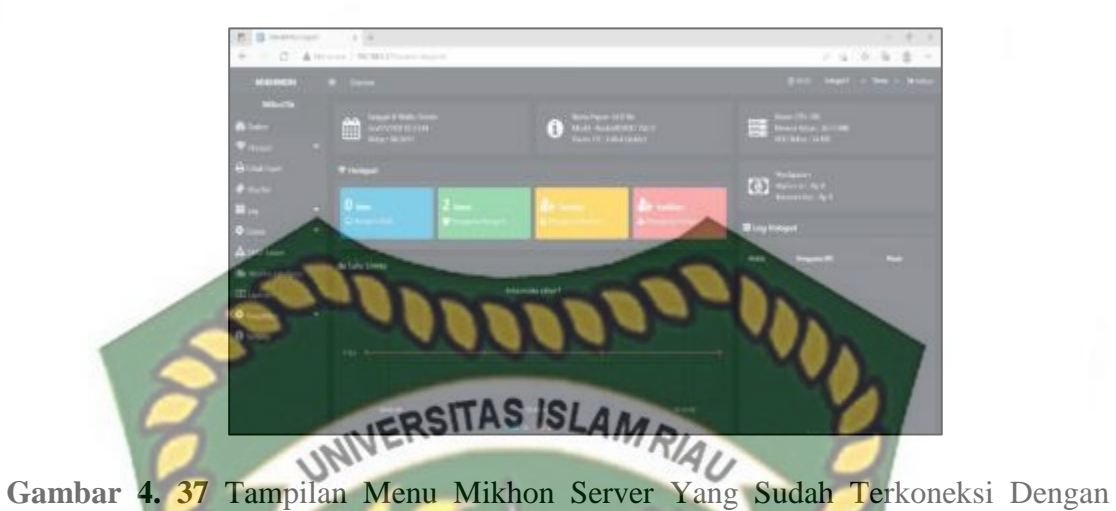

## Mikrotik

Pada gambar 4.34 merupakan tampilan menu utama dari mikhmon server setelah router mikrotik berhasil terkoneksi dengan mikhmon server, pada menu utama terdapat banyak fitur - fitur dari mikhmon server.

#### b. Konfigurasi *user profile* harian

Konfigurasi user profie harian digunakan untuk membuat profile user yang akan digunakan untuk mengakses layanan wifi dengan batasan kecepatan yang akan di setting sebesar 1mbps untuk download dan 512 kbps untuk uploadnya, untuk masa aktif user profile ini karena untuk user harian maka akan aktif selama 1 hari saja. Tahapan konfigurasinya dengan pilih menu hotspot >> add profile >> lalu akan muncul menu yang akan kita isi sesuai dengan yang telah kita tentukan sebelumnya.

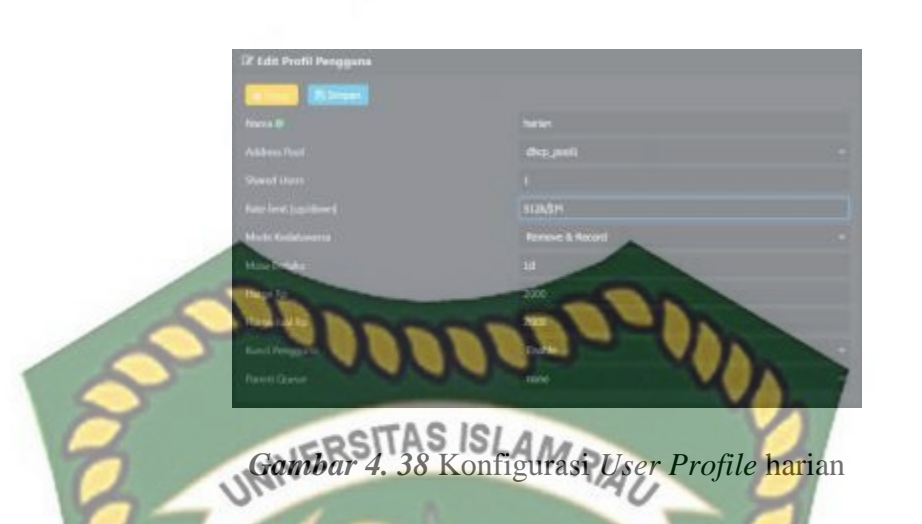

Pada gambar 4.35 merupakan tampilan proses konfigurasi *user profile* harian dengan berbbagai parametr seperti nama, *address pool, shared user, rate limit,* mode kadaluarsa, masa berlaku, harga, harga jual, kunci pengguna dan *parent queue*.

c. Konfigurasi *user profile* migguan

Konfigurasi *user profile* mingguan sama saja tahapannya dengan *user profile* harian yang membedakannya hanya kecepatan yang di dapat dan berapa lama *voucer* bisa digunakan, untuk kecepatan *download* yang didapat sebesar 2 mbps,*upload*nya 512 kbps dan masa aktifnya selama 7 hari, seperti pada gambar dibawah ini.

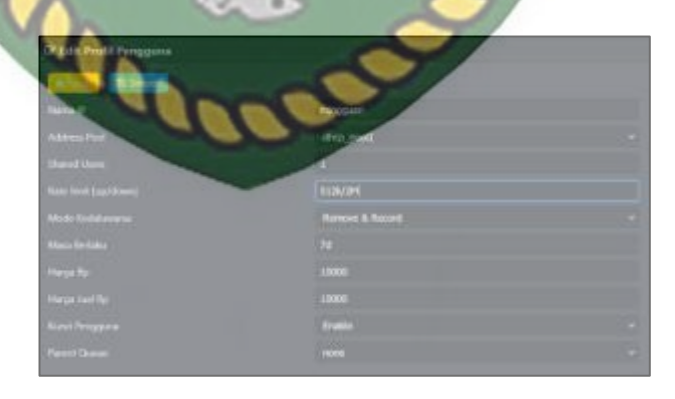

Gambar 4. 39 Konfigurasi User Profile Mingguan

Pada gambar 4.36 merupakan tampilan proses konfigurasi *user profile* mingguan dengan berbbagai parametr seperti nama, *address pool, shared user, rate limit,* mode kadaluarsa, masa berlaku, harga, harga jual, kunci pengguna dan *parent* 

queue.

d. Konfigurasi *user profile* bulanan

Konfigurasi *user profile* bulanan juga sama seperti harian dan mingguan yang membedakannya juga hanya terletak pada kecepatan akses yang dan lama waktu penggunaanya, kecepatan yang didapat sebesar 3mbps untuk *download* dan *1mbps* untuk *uploadnya*, sedangkan masa aktifnya selama 30 hari.

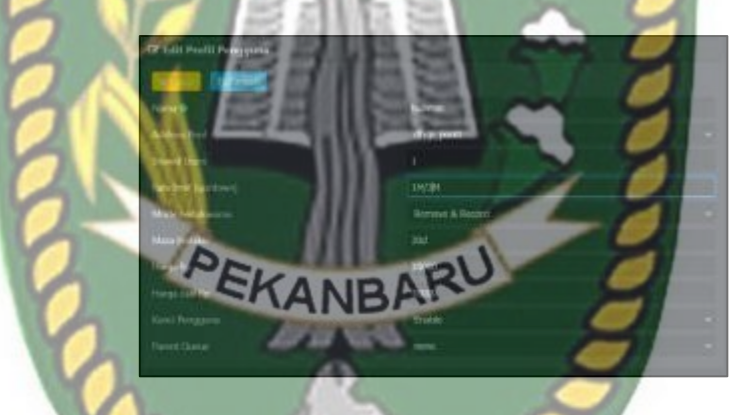

Gambar 4. 40 Konfigurasi User Profile Bulanan

Pada gambar 4.37 merupakan tampilan proses konfigurasi *user profile* bulanan dengan berbbagai parametr seperti nama, *address pool, shared user, rate limit,* mode kadaluarsa, masa berlaku, harga, harga jual, kunci pengguna dan *parent queue*.

## 4.1.4 Konfigurasi Access Point Wireless

a. Konfigurasi ip address access point

Konfigurasi ip address dari akses point di lakukan dengan cara klik menu

network >> lan >> type: static ip >> ip address: 192.168.3.254 >> subnet mask:

255.255.255.0 >> save. Konfigurasi ini digunakan agar access point bisa terhubung

UNIVERSITAS ISLAM RIAL

dengan mikrotik.

Gambar 4. 41 Konfigurasi Ip Address Acces Point

Pada gambar 4.38 merupakan tampilan menu konfigurasi *ip address access* point wireless, untuk *ip address* dialokasikan secaara statik, tujuan konfigurasi *ip* address pada access point agar perangkat bisa terkoneksi dengan router mikrotik.

e. Konfigurasi mode dan SSID

Konfigurasi mode diperlukan karena pada perangkat acces point memiliki beberapa fungsi sesuai dengan mode apa yang kita konfigurasi, pada kali ini akan kita konfigurasikan ke mode acces point, lalu dilanjutkan dengan konfigurasi SSID yang akan kita gunakan pada akses internet melalui media *wifi*, dengan cara klik wireless >> wireless setting >> operation mode : access point >> wireless network name : SINYAL.NET >> region : indonesia >> channel : auto >> mode : 11bgn mixed >>

52

chennel width : auto >> enable wireless radio : yes >> enable ssid broadcast : yes >> save.

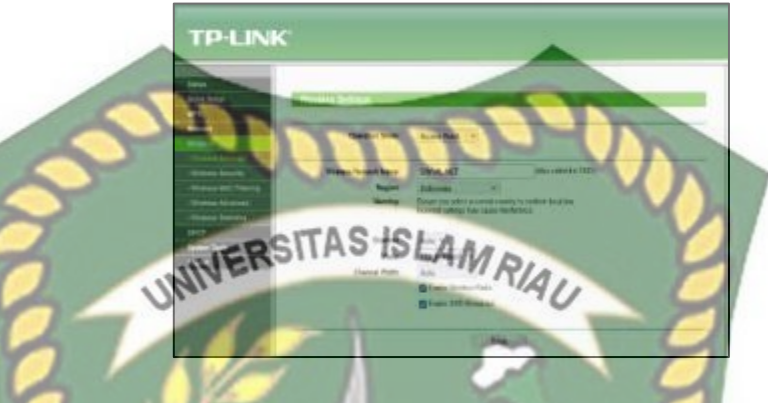

Gambar 4. 42 Konfigurasi Operation mode dan Ssid

Pada gambar 4.39 merupakan tampilan konfigurasi *mode* yang akan digunakan pada *access point wireless*, mode yang akan digunakan adalah *mode* access *point* karena akan digunakan untuk menjadi media koneksi jaringan melalui *wireless*.

## f. Konfigurasi DHCP acces point

Konfigurasi dhep diperlukan agar pembagian ip address diberikan langsung oleh dhep yang ada di router mikrotik oleh karena itu layanan dhep yang ada di access point harus di matikan layanannya terlebih dahulu, berikut langkah konfigurasinya dengan klik menu dhep lalu dhep setting dan tinggal memilih disable lalu save, seperti pada gambar dibawah ini. TP-LINK

# Gambar 4. 43 Konfigurasi DHCP Access Point Pada gambar 4.40 merupakan tampilan menu konfigurasi DHCP server, dengan

mendisable fitur DHCP server milik access point.

Konfigurasi wireless security g.

Konfigurasi wireless security pada akses akan kita konfigurasi tidak ada kemanan sama sekali dan akan langsung ke *login page* yang dihasilkan oleh mikrotik, untuk konfigurasi nya tinggal masuk ke menu *wireless >> wireless security* lalu pilih disable security lalu simpan konfigurasi seperti gambar berikut ini.

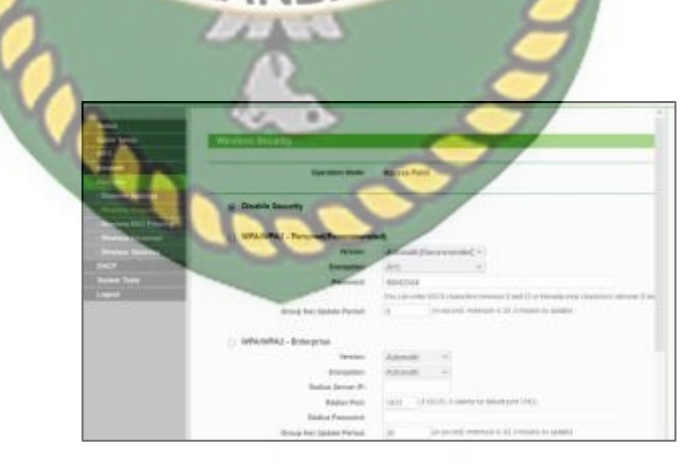

Gambar 4. 44 Konfigurasi Security Acces Point

Pada gambar 4.41 merupakan tampilan tahapan konfigurasi *security* yang akan digunakan pada *access point*.

## 4.1.5 Konfigurasi MTSyslog Daemon

Pada tahapan konfigurasi di aplikasi MTSyslog Daemon kita hanya memasukkan port sesuai dengan yang telah kita konfugurasikan pada router mikrotik, langkah - langkahnya seperti pada gambar dibawah ini. slog configuration. Maximal message count i root folder: Listening on ports 512 Add 514 10000 messag Maximal message other folders: Remove 5000 messages When message count in root folder reaches maximum, delete first messag When message count in other folder reaches V 1250 message eximum, delete first itter processing to root folder Move just unprocessed messages to root folder OK Help Gambar 4. 45 konfigurasi port di MTSyslog

pada konfigurasi di bagian aplikasi MTSyslog hanya melakukan konfigurasi

port yang kita gunakan sesuai **dengan** port yang telah ditentukan pada saat konfigurasi *rule log*.

### 4.2 Pengujian dan Hasil

Pada tahapan pengujian akan dilakukan berbagai pegujian mulai dari koneksi dijaringan, pengujian *user profile*, pengujian fitur fitur yang ada pada mikhmon, dan pengujian pemakaaian *resource* router mikrotik.

## 4.2.1 Pengujian user profile

Pengujian *user profile* dilakukan untuk mengetahui apakah *user profile* yang telah dibuat berdasarkan masa berlakunya bekerja seperti yang diharapkan, pengujian ini dilakukan dengan melakukan test speed kode *user* yang telah di *generate* oleh mikhmon,dikarenakan yang membedakannya ialah masa berlaku dan kecepatan yang didapat berdasarkan *user profile* yang telah dibuat, Nilai yang diharapkan dalam pegujian *user profile* harian ialah 1 Mbps untuk *download* dan 512Kbps *upload*, berikut hasil pengujiannya.

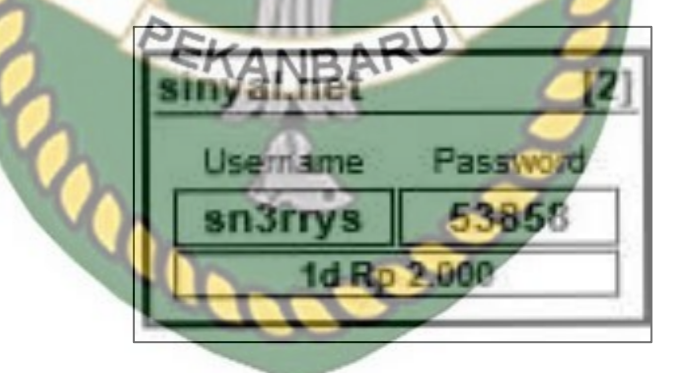

Gambar 4. 46 Voucer Internet Harian

Pada gambar 4.42 merupakan tampilan kode *voucer* internet harian yang akan digunakan dalam pengujian dengan *username* sn3rrys dan *password* 53858, kode *voucer* tersebut selanjutnya akan coba kita gunakan pada *landing page wifi*.
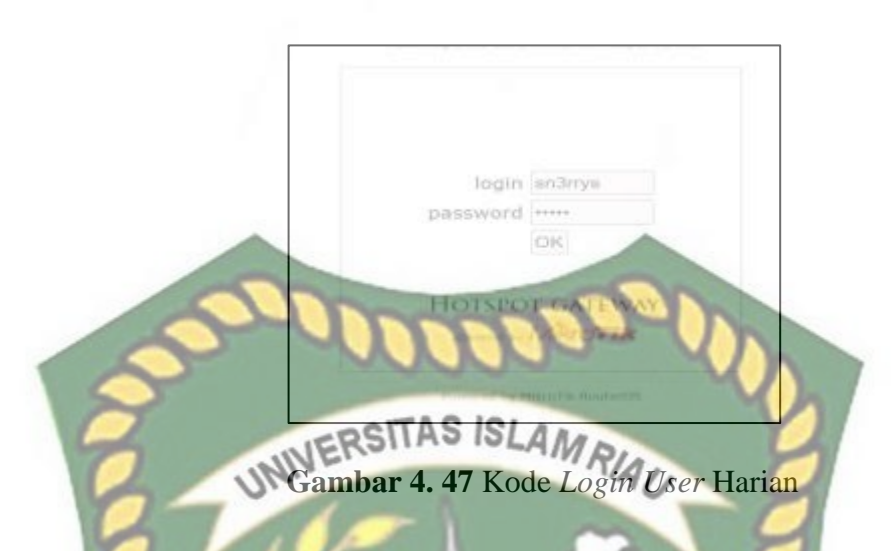

Pada gambar 4.43 merupakan tampilan penggunaan kode *voucer* internet harian yang akan digunakan pada *landing page wifi* yang akan kita ujicoba apakah kode *voucer* tersebut bisa berjalan sesuai dengan yang diharapkan.

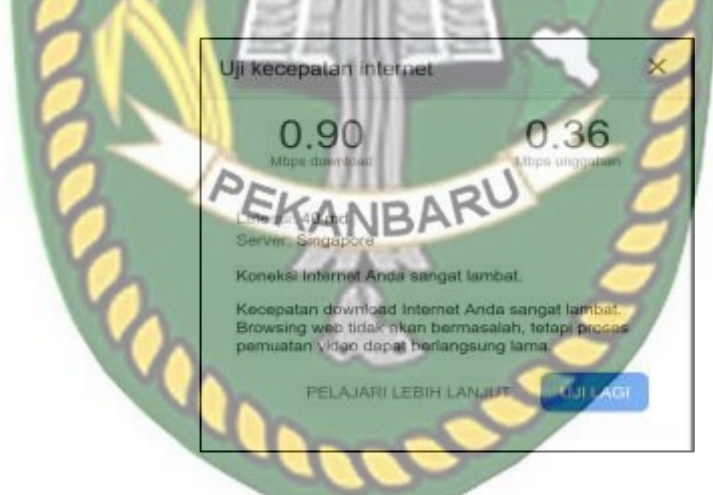

Gambar 4. 48 Hasil Tes Kecepatan Voucer Harian

Pada gambar 4.44 merupakan tampilan hasil uji coba *voucer* internet harian dengan menggunkan *speedtest* didapatlah kecepatn sebesar 0.90 *Mbps download* dan 0.36 *Mbps uploadnya*, kecepatan ini sudah sangat mendekati dengan kecepatn yang

kita tetapkan pada saat pembuatan *user profile* harian sebesar 1 *Mbps download* dan 512 *Kbps upload*.

Pada pengujian *user profile* mingguan akan dilakukan skenario yang sama dengan menggunakan kode *voucer* yang dihasilkan oleh mikhmon server lalu melakukan tes kecepatan, untuk kecepatan yang diharpkan dalam pengujian *voucer* mingguan mendekati 2 *Mbps download* dan 512 *Kbps uploadnya*, seperti berikut ini.

[8] sinyal.net Password Usemame SAWS 52545 7d Rp 10.000 Login: http://sinyal.net

Gambar 4. 49 voucer Internet Mingguan

Pada pengujian *voucer* mingguan *voucer* dengan kode *username* snTSAWS dan *password*nya 52545 seperti pada gambar 4.45 dan akan kita ujicoba apakah kecepatan yang didapat sama atau mendekati dengan kecepatan yang sudah kita tentukan untuk *user profile* mingguan.

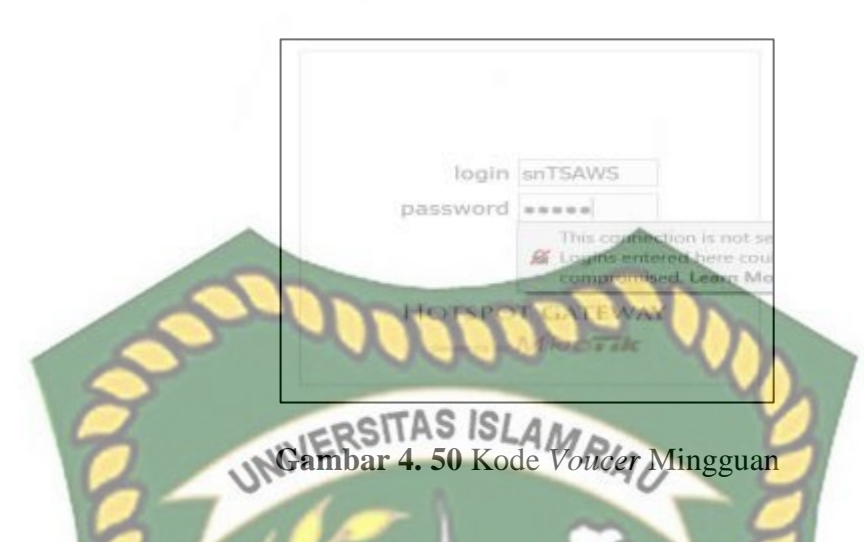

Pada gambar 4.46 merupakan tampilan dari login page mikrotik dan proses login kode *user* dengan profile mingguan yang telah dibuat dengan mikhmon *server*.

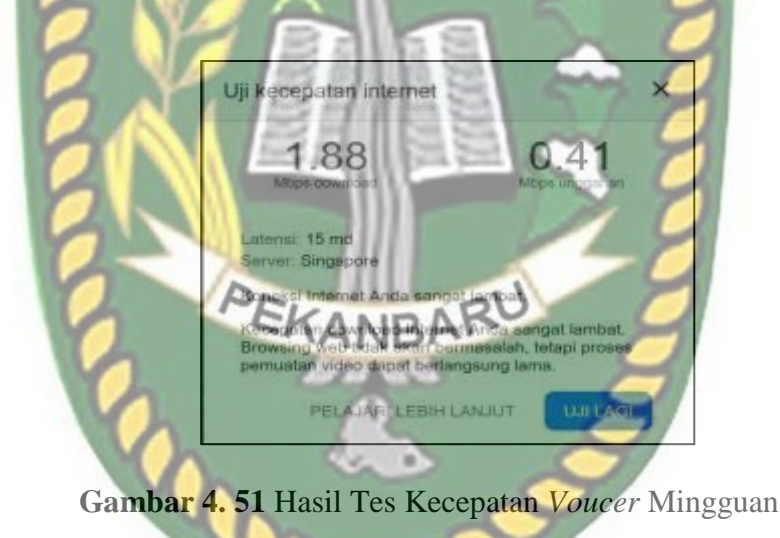

Pada gambar 4.46 dilakukan percobaan penggunaan kode *voucer* pada *landing page,* dan pada hasil pengujian tes kecepatan didaptkan hasil kecepatan *download* 1.88 *Mbps* dan *upload* sebesar 0.41 *Mbps* seperti yang terlihat pada gambar 4.47. Hasil ini sudah sesuai dikarenakan sudah sangat mendekati dengan kecepatan yang telah di *setting* di *user profile* mingguan sebesar 2 Mbps untuk *download* dan 512Kbps *upload*.

Pada pengujian *voucer* internet bulanan tidak ada skenario yang berbeda pada pengujian sebelumnya kita tinggal menggunakan *voucer* yang telah di *generate* oleh

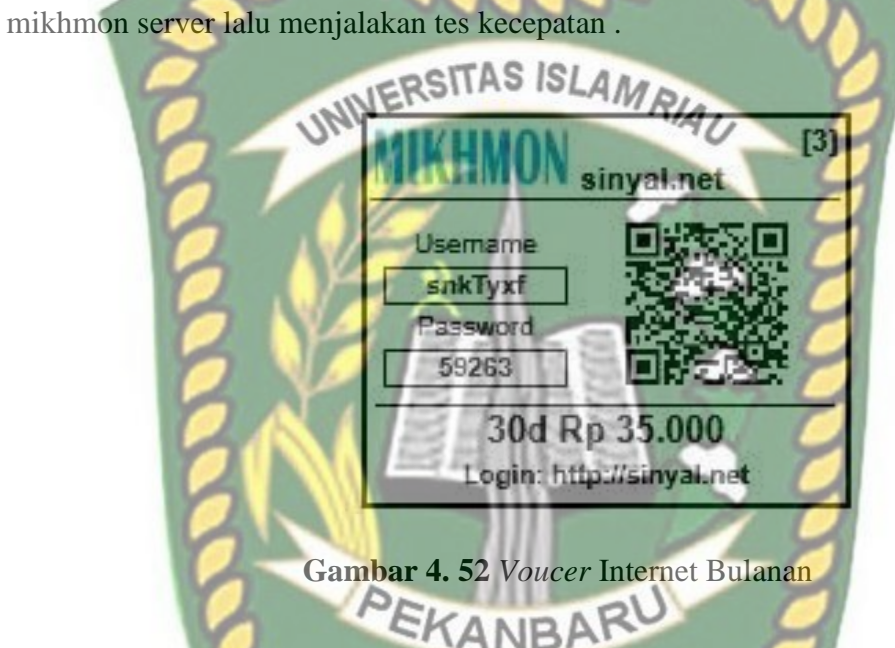

Pada gambar 4.48 merupakan tampilan kode *voucer* internet bulanan dengan *username* snkTyxf dan passwordnya 59263 yang digunakan pada pengujian *voucer* internet bulanan, yang diharapkan mendapatkan hasil sesuai atau mendekati dengan kecepatan yang sudah ditetapkan pada saat melakukan konfigurasi *user profile* bulanan.

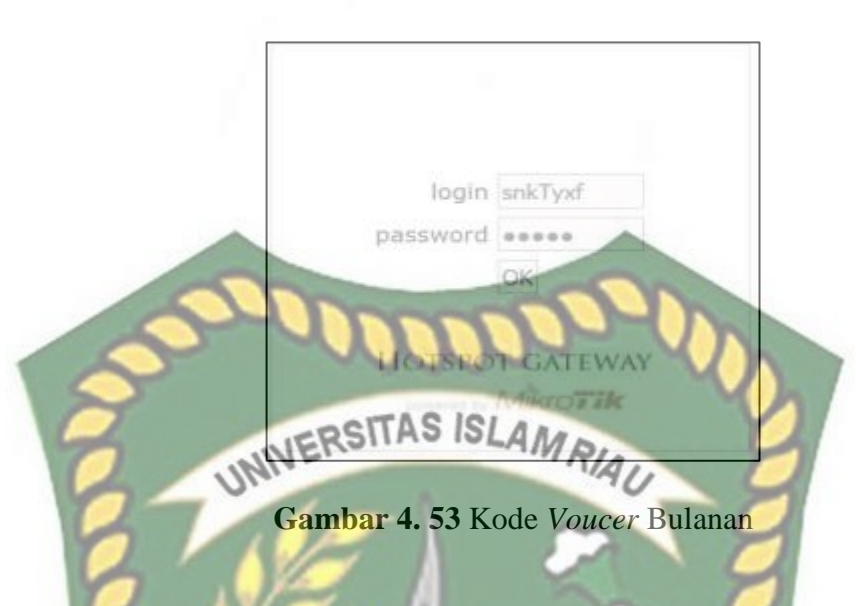

Pada gambar 4.49 merupakan tampilan dari login page mikrotik dan proses login kode *user* dengan profile bulanan yang telah dibuat dengan mikhmon *server*.

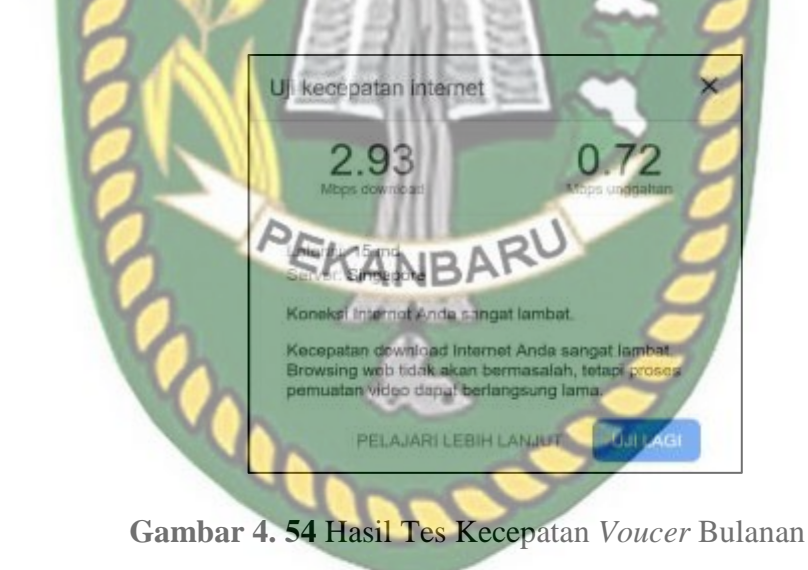

Proses ujicoba penggunaan *voucer* internet bulanan dengan menggunakan *voucer* internet pada *landing page* seperti pada gambar 4.49, lalu dilanjutkan dengan hasil pengujian *voucer* internet bulanan seperti pada gambar 4.50 terlihat memiliki kecepatan download 2.93 *Mbps* dan *upload* 0.72 *Mbps* sudah sengat mendakati dengan kecepatan yang telah kita tetapkan di *user profile* bulanan yakni sebesar 3 *Mbps download* dan 1 *Mbps* untuk *uploadnya*.

#### 4.2.2 Pengujian fitur-fitur aplikasi mikhmon

Pengujian fitur-fitur dari mikhmon server bertejuan mengetahui fitur-fitur apa saja yang dimiliki oleh mikhmon server sehingga bisa dioptimalkan dalam menunjang usaha RT RW NETdaan sebagai alternatif pengganti *usermanager* yang tidak kompatibel dengan beberapa seri router mikrotik yang terfokus dalam penggunaan usaha RT RW NET.

#### a. Fitur *generate voucer* berdasarkan *user profile*

Pada **RT RW** NETlazimnya memiliki jangkauan yang tidak besar, biasanya sekitaran perumahan, maka dari itu penelitian kali ini lebih ditekankan terhadap RT RW NETsistem *voucer*, fitur *generate voucer* yang dimiliki oleh mikhmon sangat berguna, kita tinggal memilih mau membuat *voucer* dengan tipe harian, mingguan atau bulanan lalu berapa jumlah *voucer* yang akan dihasilkan pada saat membuat *voucer*, seperti gambar di bawah ini.

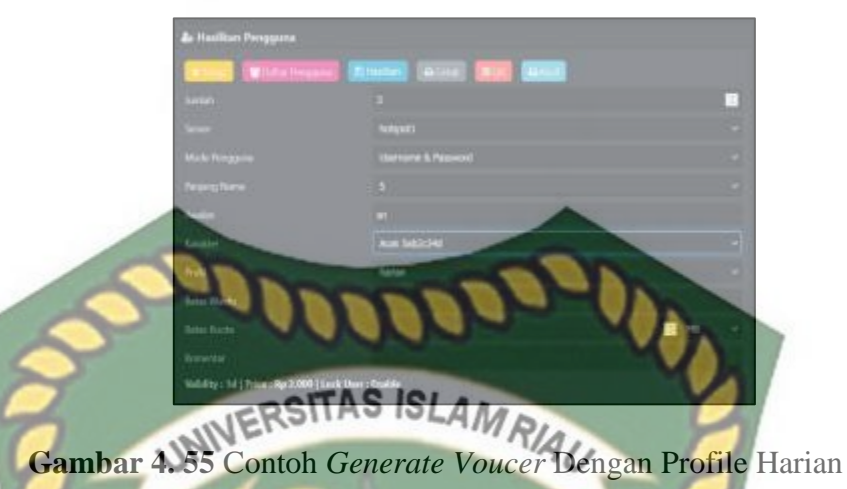

Pada gambar 4.51 merupakan tampilan menu *generate voucer*, pada menu ini kita bisa melakukan *generate voucer* dengan kuantitas *voucer* sesuai dengan yang kita inginkan, selain itu kita juga bisa melakukan *setting* berapa panjang *password* serta juga bisa memilih bentuk karakter khusus pada *password* tersebut

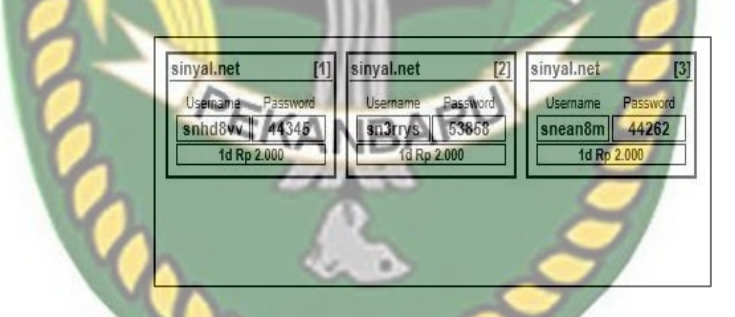

Gambar 4. 56 Contoh Hasil Generate Voucer Dengan Profile Harian

Pada gambar 4.52 terlihat tampilan *voucer* harian yang berhasil di*generate* sesuai dengan tipikal yang sudah kita tetapkan diatas dengan menggunakan awalan hurup sn di dua hurup awalan, memiliki panjang *password* sebanyak 5 karakter, profil yang digunakan ialah harian karena kita akan membuat *voucer* harian dan jumlah *voucer* yang dihasilkan sebanyak 3 *voucer* internet.

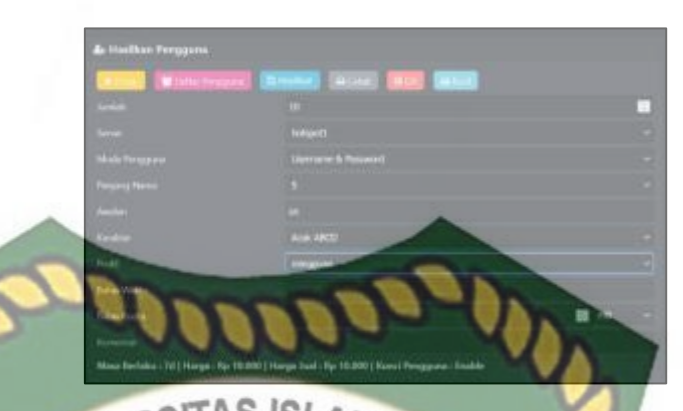

Gambar 4. 57 Contoh Generate Voucer Dengan Profile Mingguan

Pada gambar 4.53 merupakan proses *generate voucer* mingguan dengan konfigurasi yang masih sama dengan proses *generate voucer* harian yang membedakan hanya terletak pada jumlah *voucer* yang dihasilkan untuk *voucer* mingguan sebanyak 10 *voucer* internet.

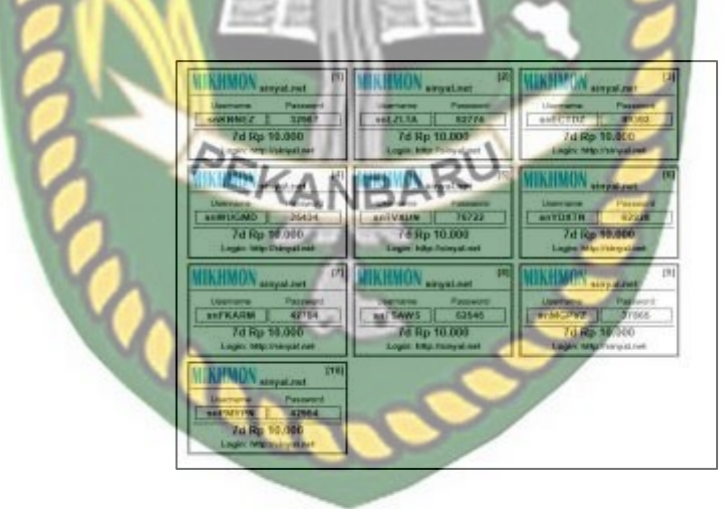

Gambar 4. 58 Contoh Hasil Generate Voucer Dengan Profile Mingguan

Pada gambar 4.54 merupakan tampilan *vouer* mingguan yang berhasil di *generate* sesuai dengan proses sebelumnya pada gambar 4. 53 dengan jumlah *voucer* 

sebanyak 10 *voucer* internet dengan tampilan berbeda karena sudah di *setting* berbeda antara *voucer* harian, mingguan maupun bulanan.

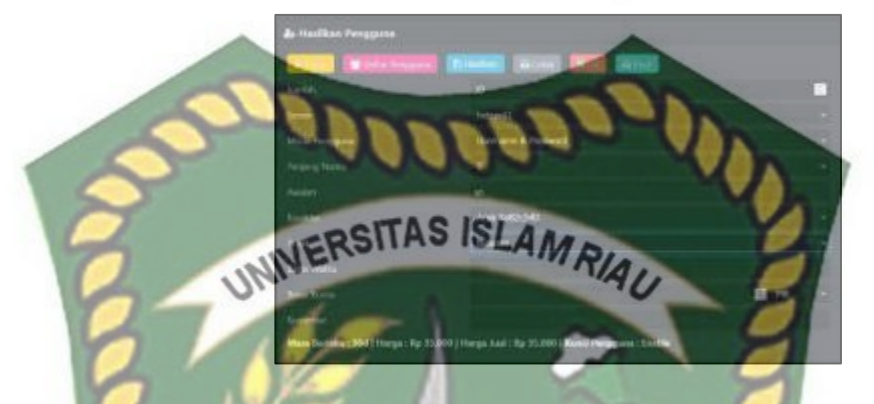

Gambar 4. 59 Contoh Generate Voucer Dengan Profile Bulanan

Pada gambar 4.55 proses *generate voucer* bulanan masih tetap sama untuk model karakter dari *password* yang akan dihasil cuman jumlah dan tentu saja profil yang digunakan adalah profil bulanan, dikarena kita akan melakukan *generate voucer* 

bulanan.

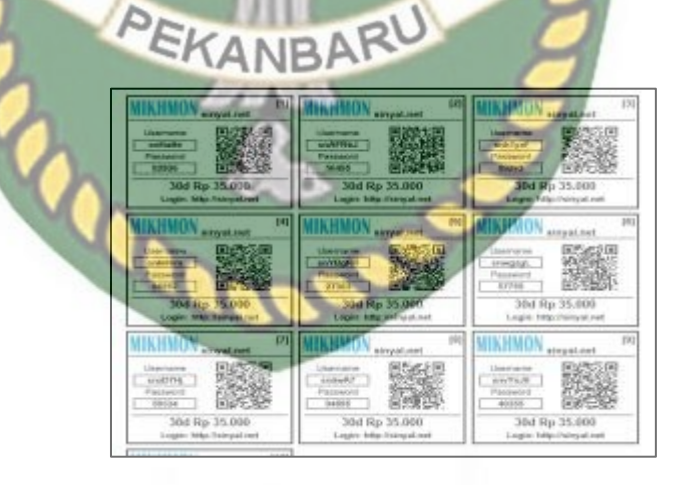

Gambar 4. 60 Contoh Hasil Generate Voucer dengan Profile Bulanan

Berdasarkan konfigurasi *generate* untuk *voucer* bulanan pada gambar 4.55 maka didapatlah hasil *voucer* bulanan seperti pada gambar 4.56 perbedaan mendasar yang terlihat yakni hanyalah desain dari *voucer*nya saja, perbedaan desain antara *voucer* mingguan sengaja dibuat untuk menguji fitur desain tampilan *voucer* yang sudah disediakan oleh mikhmon server, bisa saja memakai satu desain yang sama untuk semua jenis *voucer*.

#### b. Fitur rekapitulasi pendapatan dari penjualan *voucer*

Salah satu fitur menarik yang ada di mikhmon server ialah memiliki fitur penghitungan pendapatan dari hasil penjualan *voucer* yang terjual, pada fitur ini hasil rekap perhitungan bisa langsung di cetak atau di unduh ke dalam file dengan format *csv*, seperti pada gambar berikut ini.

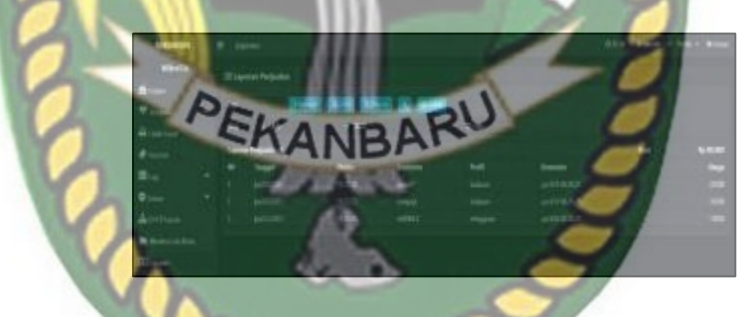

Gambar 4. 61 Tampilan Menu Laporan Pendapatan di Mikhmon Server

Pada gambar 4.57 merupakan tampilan menu laporan pendapatan yang ada di *mikhmon server*, pada gambar terlihat data penjualan *voucer* terjual dengan waktu dan tanggal terjual berdasarkan waktu awal *voucer* itu digunakan oleh pengguna,selain itu juga ada data *voucer* yang terjual tersebut berasal dari *username* 

mana saja, serta data pendapatan berdasarkan dari harga *voucer* yang di konfigurasi pada saat konfigurasi *user profile*.

Tabel 4. 1 hasil menu cetak mikhmon

Pada Tabel 4.1 merupakan data laporan berbentuk tabel jika kita mencetak laporan pendapat pada menu seperti pada tabel 4.1, data yang akan dicetak sama dengan tampilan di menu laporan pendapatan, dengan adanya fitur cetak laporan memudahkan kita bilamana kita ingin langsung mencetak laporan pendapatan.

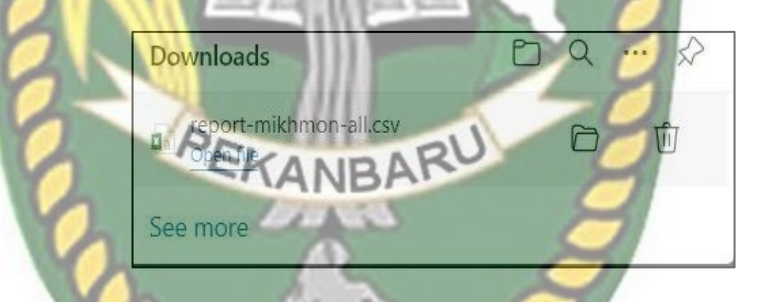

Gambar 4. 58 Tampilan Eksport Laporan ke File Csv

Selain bisa melihat laporan pendapatan yang tersedia pada menu laporan pendapatan dan file yang dicetak, kita juga diberikan pilihan jika kita ingin laporan pendapatan bisa dibuat dalam bentuk csv, kita hanya tinggal memilih tombol csv pada menu laporan pendapatan seperti pada gambar 4.57 dan otomatis sebuah file dengan format csv akan diunduh kedalam perangkat komputer kita seperti pada

gambar 4.58 dan kita bisa membuka file tersebut di aplikasi office yang tersedia seperti pada tabel 4.2.

Tabel 4. 2 Tampilan File Csv Yang Dibuka Di Aplikasi Office Excel

Pada fitur pemantauan traffic interface mikhmon menyedikan menu untuk memantau traffic yang lewat berupa tampilan grafik yang real time terus update data

Gambar 4. 59 Monitoring Traffic Interface Router

Pada gambar 4.59 terdapat gambar grafik lalu lintas data yang melewati interface bridge-hotspot, pada axis sumbu y grafik merupakan waktu dan sumbu y merupakan besaran paketnya, garis biru di grafik menandakan besaran lalu lintas data yang di transmisikan dari jaringan lokal ke inernet melalui bridge-hotspot, dan pada

С.

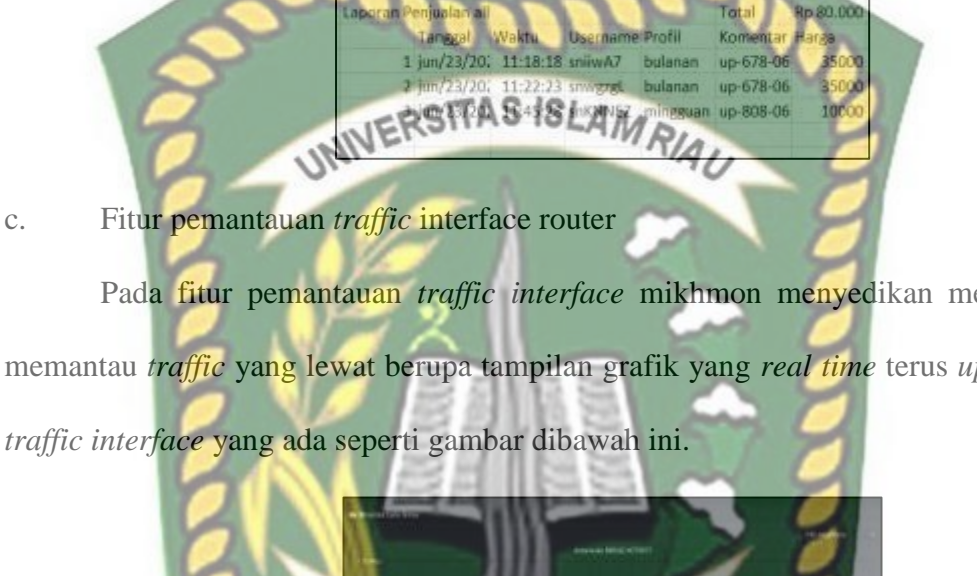

garis yang berwarna biru menandakan besaran lalu lintas data yang di terima dari luar jaringan lokal kedalam jaringan lokal yang melalui *interface bridge-hotspot*.

d. Fitur pemantauan *resource* router

Pada aplikasi mikhmon juga sudah tersedia fitur untuk memantau seberapa besar pengguan *resource* yang digunakan pada router mikrotik, seperti pada saat mikhmon sudah berhasil diimplementasikan berapa besar *resource* yang dia gunakan agar saat berjalan di mikrotik router, menu ini terletak pada sudut kanan atas pada tampilan *dashboard* utama mikhmon server, seperti pada gambar dibawah ini.

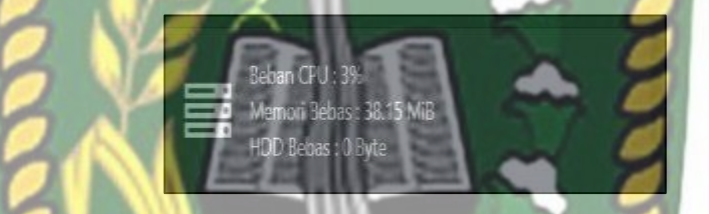

Gambar 4. 60 Tampilan Monitoring Resource Router Mikrotik

Pada gambar 4.60 terdapat beberapa informasi mengenai *resource* mikrotik yang sedang berjalan, beban *CPU* merupakan seberapa besar penggunaan *CPU* pada saat itu, seperti pada gambar 4.60 menunjukkan *CPU* menggunakan 3% dari total yang dimiliki oleh router mikrotik, untuk memori bebas merupakan informasi mengenai seberapa besar memori *RAM* tersisa pada saat itu, seperti pada gambar 4.62 kapasitas memori *RAM* yang tersisa sebesar 38.15 *MB* dari total 64 *MB* yang dimiliki oleh router mikrotik, dan untuk hdd bebas merupakan informasi seberapa besar penyimpanan yang tersisa pada router mikrotik.

#### Fitur log aktifitas pengguna hotspot e.

Fitur ini mencatat semua aktifitas yang dilakukan oleh pengguna kode kode voucer yang dia gunakan apakah sedang digunakan, waktu user login, waktu user logout, serta login jenis metode login dari pengguna kode voucer, seperti pada UNIVERSITAS ISLAM RIAU

gambar berikut ini.

Gambar 4. 61 Tampilan Log User

Pada gambar 4.61 terdapat tampilan log aktivitas dari pengguna jaringan hotspot, serperti pada jam 12:17:33 pengguna degan username snKNNEZ dengan ip address 192.168.3.249 melakukan login dengan menggunakan cookie login yang tersimpan dari hasil login sebelumnya.

#### Pengujian koneksi 4 router terhadap Mikhmon Server 4.2.3

Pada tahapan ini akan dilakukan pengujian integrasi router mikrotik dengan jumlah lebih dari satu router pada satu server Mikhmon Server, dan pada sesi pengujian kali ini menggunakan 4 router, berikut ini hasil impelementasi perangkat keras mikrotik dengan mikhmon server.

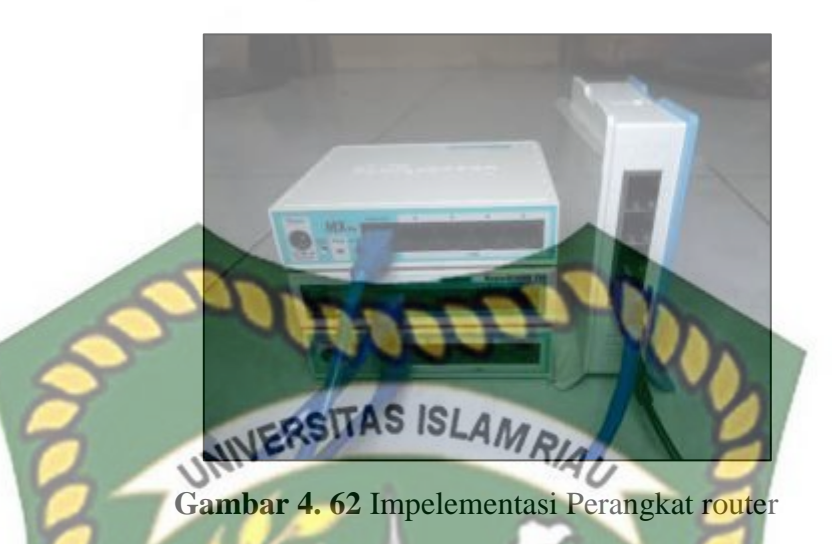

Sesudah perangkat router berhasil diimplementasikan dilanjutkan dengan hasil pengujian perangkat router yang berhasil terkoneksi dengan mikhmon server, seperti pada gambar dibawah ini.

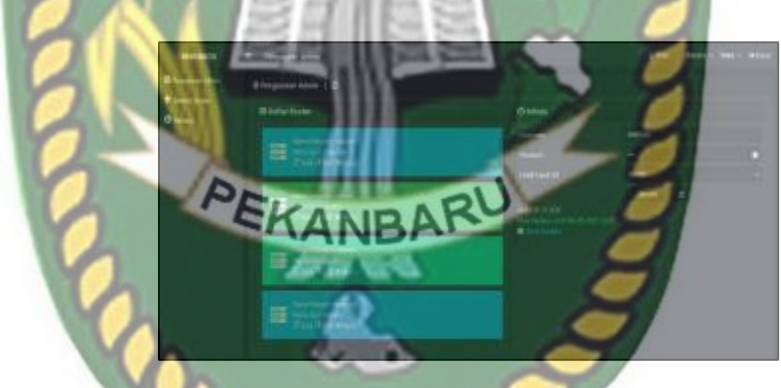

Gambar 4. 63 tampilan router-router yang terkoneksi

Pada gambar 4.63 merupakan tampilan router- router yang berhasil terkoneksi dengan mikhmon server, terlihat terdapat bebagai router dengan nama sesi dan hotspot berbeda- beda, pada gambar dibawah ini merupakan tampilan.

#### 4.2.4 Pengujian hasil monitoring MTSyslog

Pada Mtsyslog akan menampilan beberapa informasi yakni waktu, *ip address* sumber, *ip address* tujuan, *interface* masuk *interface* keluar yang dilalui paket data, protokol yang digunakan dan *ip address* tujuan, seperti pada gambar dibawah ini.

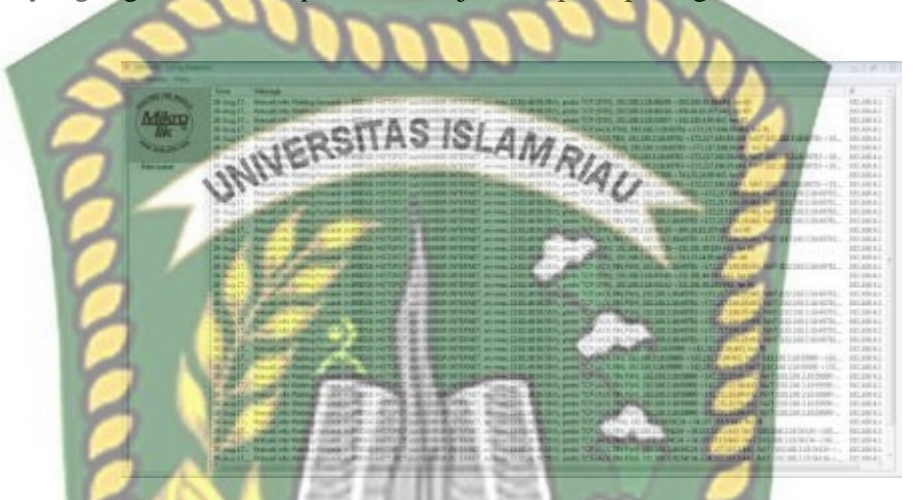

Gambar 4. 64 tampilan monitoring pada MTS yslog

Terdapat pada gambar 4.62 tampilan log dari user yang sedang terkoneksi di jaringan pada *interface bridge-hotspot* dan keluar melalui sumber-internet,juga terdapat protokol apa yang digunakan dan kapan waktu user mengakses tersebut.

#### 4.2.5 Pengujian *resource* mikrotik yang terpakai

Pada pengujian *resource* perangkat router mikrotik yang terpakai saat menjalankan mikhmon server menggunakan fitur bawaan dari mikhmon sendiri, fitur ini sama seperti fitur *monitoring resource* yang ada pada *winbox* mikrotik, berikut hasil dari pengujian *resource* mikrotik yang digunakan oleh mikhmon server.

Beban CPU : 3% Memori Bebas : 38.15 MiB HDD Bebas : 0 Byte

Gambar 4. 65 Tampilan Dari Hasil Pemantauan Penggunan Resource

Pada gambar 4.65 terlihat mikhmon server menggunakan *resource* dari mikrotik router sebesar 3% dari total *CPU* dan menyisakan 38.15 *MB RAM* dari total 64 MB, dan untuk hdd dikarenakan router mikrotik seri rb750 r2 tergolong memiliki spesifikasi yang rendah sehingga memakan total 16 *MB* total penyimpanan yang dia miliki untuk menampung semua file yang ada, berikut data hasil pengujian mikhmon *server*.

| No | Beban CPU | Memori Bebas | HDD Bebas |
|----|-----------|--------------|-----------|
| 1  | 3% PE     | 38.15 Mb     | 0 Byte    |
| 2  | 3%        | A 38.15 Mb   | 0 Byte    |
| 3  | 3%        | 38.15 Mb     | 0 Byte    |
| 4  | 3%        | 38.15 Mb     | 0 Byte    |
| 5  | 4%        | 38.15 Mb     | 0 Byte    |
| 6  | 5%        | 38.15 Mb     | 0 Byte    |
| 7  | 3%        | 38.15 Mb     | 0 Byte    |
| 8  | 3%        | 38.15 Mb     | 0 Byte    |
| 9  | 4%        | 38.15 Mb     | 0 Byte    |
| 10 | 3%        | 38.15 Mb     | 0 Byte    |

Tabel 4. 3 pengujian beban penggunaan mikhmon pada mikrotik

Dari hasil pengujian yang dilakukan sebanyak 10 kali pengulangan didapat;ah hasil seperti pada tabel, tidak ada perbandingan yang terlalu besar, hasilnya dominan stabil di angka 3% dari total *CPU* yang dimiliki mikrotik.

#### 4.2.6 Perbandingan fitur yang dimiliki mikhmon server dan user manager

Secara fitur yang dimiliki *usermanager* dan mikhmon server memiliki fitur yang memiliki fungsi yang sama jika digunakan untuk kebutuhan RT RW NET, sama-sama bisa membuat *voucer* internet dengan jumlah banyak sekaligus, yang membedakan hanya terletak kemudahan penggunaan dari aplikasi ini dan tampilan menu yang lebih bagus dan *user friendly* yang dimiliki oleh mikhmon server, berikut tabel perbandingan fitur – fitur yang dimiliki oleh mikhmon *server* dan *usermanager*.

Tabel 4. 4 perbandingan Fitur mikhmon dan usermanager

| No | Fitur                           | Mikhmon      | Usermanager  |
|----|---------------------------------|--------------|--------------|
| 1  | User profile                    | ~            | $\checkmark$ |
| 2  | Generate voucer                 | ~            | $\checkmark$ |
| 3  | Laporan pendapatan              | ~            | $\checkmark$ |
| 4  | Pemantauan lalu lintas jaringan |              | ∕ √          |
| 5  | Log aktivitas                   | $\checkmark$ | $\checkmark$ |

Dari data tabel didapati tidak ada perbedaan fitur antara mikhmon server dan usermanager, masing – masing sama – sama memiliki fitur yang serupa, hanya saja

mikhmon unggul di kemudahan penggunaannya.

## BAB V PENUTUP

#### 5.1 Kesimpulan

Berdasarkan analisa pada penelitian ini maka dapat diambil kesimpulan sebagai berikut :

- 1. Mikhmon server berhasil diimplementasikan dan bekerja dengan baik pada router mikrotik.
- 2. Fitur-fitur yang dimiliki mikhmon server sangat berguna dalam penggunaan kebutuhan RT RW NET.
- 3. Mikhmon server sangat mudah dalam pengoperasiannya.
- 4. Pemakaian *resource* oleh mikhmon server terhadap router mikrotik sangat kecil.
- 5. Mikhmon server sangat cocok diimplementasikan di router mikrotik sebagai alternatif pengganti *user manager* untuk kebutuhan RT RW NET.

#### 5.2 Saran

Adapun saran yang bisa digunakan untuk pengembangan lanjutan mengenai penelitian selanjutnya adalah :

- Penempatan mikhmon server pada layanan hosting web server agar bisa diakses dimana saja
- 2. Optimalisasi jaringan dengan menerapkan QOS.
- 3. Penambahan parameter agar pengujian bisa lebih optimal lagi.

#### **DAFTAR PUSTAKA**

Fitria, T., & Prihanto, A. (2018). Implementasi Generate Voucher Hotspot Dengan Batasan Waktu (Time Based) Dan Kuota (Quota Based) Menggunakan User Manager Di Mikrotik. Jurnal Manajemen Informatika, 8(2), 18–24.

Hendarto, E. (2018). Sistem Manajemen User Login Hotspot Mikrotik. 2(2), 72–81.

Ibadi, mery andriana & fatoni &taqrim. (2019). Desain Jaringan Wlan Rt / Rw Dengan Router Mikrotik Pada. 50–57.

Mustofa, T. A., Sutanta, E., Triyono, J., Informatika, P. S., & Industri, F. T. (2019).
Jurnal JARKOM Vol. 7 No. 2 Desember 2019 Perancangan Dan Implementasi
Sistem Monitoring JAringan WI-FI Menggunakan Mikhmon Online DI Wisma
Muslim Jurnal Jarkom Vol. 7 No. 2 Desember 2019. 7(2), 65–76.

Nurcahya, E. D., & Desriyanti. (2016). Membangun Layanan Kampung Internet Sebagai Alternatif. Senaspro 2016, 16(10), 449–454.

Ontoseno, R. D. H., Haqqi, M. N., & Hatta, M. (2017). Limitasi Pengguna Akses Internet Berdasarkan Kuota Waktu Dan Data Menggunakan Pc Router Os Mikrotik. *Teknika : Engineering and Sains Journal*, 1(2), 125–130. https://doi.org/10.5281/zenodo.1116499

Purwanto, E. (2015). Implementasi Jaringan Hotspot Dengan Menggunakan Router Mikrotik Sebagai Penunjang Pembelajaran. Jurnal INFORMA Politeknik

*Indonusa Surakarta*, 1(2), 20–27.

Siregar, S. R., & Sunandar, H. (2020). Jurnal Pengabdian Kepada Masyarakat Workshop Pembuatan Hotspot Login Responsive Untuk Siswa Prakerin SMK 2 Al-Wasliyah Perdangan. 1(1), 23–26.

Wongkar, S., Sinsuw, A., Najoan, X., Studi, P., Informatika, T., Teknik, F., & Ratulangi, U. S. (2015). Analisa Implementasi Jaringan Internet Dengan Menggabungkan Jaringan LAN Dan WLAN Di Desa Kawangkoan Bawah Wilayah Amurang II. 4(6), 62–68.

Rohman, T. (2017). Perancangan dan Implementasi Jaringan Hotspot RT/RW NET di Desa Kadipaten Ponorogo (Doctoral dissertation, Universitas Muhammadiyah Ponorogo).

PEKANBARU

## DEKAN FAKULTAS TEKNIK

| embaca                                 | persetujuan dan usulan pengangkatan Tim Pembimbing penelitian dan pe                                                                                                    | 2020 tentang<br>nyusunan Skripsi.                                                                                                    |
|----------------------------------------|----------------------------------------------------------------------------------------------------|----------------------------------------------------------------------------------------------------|
| enimbang                               | : 1. Bahwa untuk menyelesaikan perkuliahan bagi mahsasiswa Fakuitas Te<br>Skripsi.                                                                                                    | knik perlu menibuat                                                                                                    |
|                                        | <ol> <li>Untuk itu perlu ditunjuk Tim Pembimbing penelitian dan penyusunan S<br/>dengan Surat Keputusan Dekan.</li> </ol>                                                                                                    | škripsi yang diangkat                                                                                                    |
| engingat<br>Dokumen in:netapkan        | <ol> <li>Undang - Undang Nomor 12 Tahun 2012 Tentang Pendidikan Tinggi</li> <li>Peraturan Presiden Republik Indonesia Nomor 3 Tahun 2012 Tentang I<br/>Nastonal Indonesia</li> <li>Peraturan Pemerintah Republik Indonesia Nomor 37 Tahun 2009 Tenta<br/>Penyetenggaraan Pendidikan</li> <li>Peraturan Menteri Standidikan Nasional Nomor 65 Yahoa 2009 Tentany<br/>Mutu Pendidikan</li> <li>Peraturan Menteri Pendidikan dan Kebudayaan Republik Indonesia No<br/>Tentang Standar Nasional Pendidikan Tinggi</li> <li>Statuta Universitas Islam Riau Tahun 2018</li> <li>Peraturan Universitas Islam Riau Nomor 001 Tahun 2018 Tentang Keta<br/>Bidang Pendidikan Universitas Islam Riau</li> </ol>                                                                                                    | Kerangka Kualifikasi<br>ng Dosen<br>ng Pengelolaan dan<br>s Sistem Penjaminan<br>mor 49 Tahun 2014<br>entuan Akademik<br>agai Tim Pembimbing<br>ram Studi Teknik |
| ala                                    | No Nama Panekat                                                                                                    | Isbatan                                                                                                    |
| ı Arsip Milik :                        | 1.       Apri Siswanto, SPora, M.Kom, Lektor         2.       Mahasis wa yang akan dibimbing         Nama       : Andi Cahyono         NPM       : 16 351 0045         Program Studi       : Teknik Informatika         Judul Skripsi       : Impelementasi Mikhunon Server Pada Router M                                                                                                    | Pembimbing<br>likrotik Sebagai<br>tuhan RTRW Net.                                                                                                    |
| nbusan disan                           | 3. Keputusan ini mulai berlakti pada tanggal ditetapkannya dengan ketenti kekeliruan dikemudian hari segera ditinjau kembali.           Titustapkan di         : Pekani           Pada Tunggal         : 26 Rol           10 Det         10 Det           Titustapkan di         : Pekani           10 Det         10 Det           Tunggal         : 26 Rol           10 Det         10 Det           10 Det         10 Det | ian bila terdapat<br>baru<br><u>biul Akhir 1442 H</u><br>sember 2020 M<br>M.T.                                                                                   |
| Yth. Bapak R<br>Yth. Sdr. Ket<br>Arsip | Rektor UIR di Pekanbaru.<br>tua Program Studi Teknik Informatika FT-UIR                                                                                                    |                                                                                                    |

### YAYASAN LEMBAGA PENDIDIKAN ISLAM (YLPI) RIAU UNIVERSITAS ISLAM RIAU

F.A.3.10

Ialan Kaharuddin Nasution No. 113 P. Marpoyan Pekanbaru Riau Indonesia - Kode Pos: 28284

#### KARTU BIMBINGAN TUGAS AKHIR SEMESTER GANJIL TA 2021/2022

| 'M ; 163510045              |                       |                                                      |                                 |
|-----------------------------|-----------------------|------------------------------------------------------|---------------------------------|
| ma Mahasiswa                | : ANDI CAHYONO        |                                                      |                                 |
| sen Pembimbing              | ; DR., APRI SISWANTO. | , S.Kom., M.Kom                                      |                                 |
| ogram Studi                 | TERNIK INFORMATIK     |                                                      |                                 |
| lul Tugas Akhir             | INPELEMENTASI MIK     | UMON SERVER PADA ROUTER MIKE                         | ROTIK SEBAGAI<br>TUTIAN RT RW N |
| ul Tugas Akhir              | S                     |                                                      | 1                               |
| thasa inggris)<br>TERNATIVE | IMPLEMENTAS           | MENT FOR REPORT ON MIKROTER ROUT                     | FR AS AN                        |
| nbar Ke                     |                       |                                                      |                                 |
| Hari/Tanggal<br>Blmbingan   | Materi Bimbingan      | Hasil / Saran Bimbingan                              | Paraf Dosen<br>Pembimbing       |
| 11 Januari 2021             | Bimbingan bab I       | Revisi latar belakang masalah<br>dan rumusan masalah | The second                      |
| 11 Februari 2021            | Bimbingan bab II      | Revisi penulisan sitasi                              | /here                           |
| 2 Maret 2021                | Bimbingan bab III     | Revisi alur penelitian                               | j/h-                            |
| 8 Maret 2021                | Ace seminar proposal  | Persiapkan untuk ujian<br>seminar proposal           | 1 pr                            |
| 15 Juli 2021                | Revisi bad IV PEKAN   | BApenclitian                                         | flar                            |
| 30 Juli 2021                | Revisi Bab y          | Tambahkan saran penelitian                           | de de                           |
| 9 Agustus 2021              | Ace seminar hasit     | Persiapkan untuk seminar<br>hasil                    | fhe-                            |
|                             |                       |                                                      | 16                              |

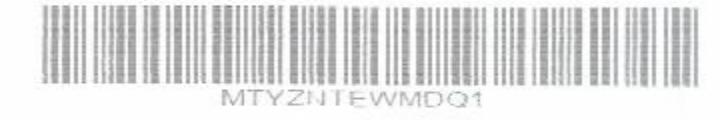

Pekanbaru, 09 Agustus 2021 Wakil Dekan I

ama bimbingan Tugas Akhir/ Skripsi maksimal 2 semester sejak TMT SK Pembimbing diterbitkan

Cartu ini harus dihawa setiap kali berkonsultasi dengan pembimbing dan HARUS dicetak kembali setiap memasuki semester baru nelalui SIKAD

laran dan koreksi dari pembimbing harus ditulis dan diperat oleh pembimbing,

sctelah skripsi disetujui (ACC) oleh pembimbing, kartu mi harus ditandatangani oleh Wakil Dekan I/ Kepala departemen/Ketua prodi Cartu kendali bimbingan asli yang telah ditandatengani diserahkan kepada Ketua Program Studi dan kepitannya dilampirkan pada kripst.

ika jumlah pertemuan pada karru bimbingan tidak cukup dalam satu halaman, karru bimbingan ini dapat di download kembali melaluri siKAD

#### SURAT KEPUTUSAN DEKAN FAKULTAS TEKNIK UNIVERSITAS ISLAM RIAU NOMOR : 0270/KPTS/FT-UIR/2021 TANG PENETAPAN DOSEN PENGUJI SKRIPSI MAHASISWA FAK. TEKNIK UNIV. ISLAM RIAU

# DEKAN FAKULTAS TEKNIK

| Menimbang                           | : 1. Bahwa untuk menyelesaikan studi S.1 bagi mahasiswa Fakultas Teknik Univ. Islam Riau dilaksanakan Ujian Skripsi/Komprehensif sebagai tugas akhir. Untuk itu perlu ditetapkan mahasiswa yang telah memenuhi syarat untuk ujian dimaksud serta dosen penguji. 2. Bahwa penetapan mahasiswa yang memenuhi syarat dan dosen penguji yang bersangkutan purlu ditetapkan dinaksud serta dosen penguji yang bersangkutan purlu ditetapkan dinaksud serta dosen penguji yang bersangkutan purlu ditetapkan dinaksud serta dosen penguji yang bersangkutan purlu ditetapkan dinaksud serta dosen penguji yang bersangkutan purlu ditetapkan dinaksud serta dosen penguji yang bersangkutan purlu ditetapkan dengen Surat Komptence Dalam. |
|-------------------------------------|----------------------------------------------------------------------------------------------------|
| Mengingat                           | <ol> <li>Undang - Undang Nomor 12 Tahun 2012 Tentang Pendidikan Tinggi</li> <li>Peraturan Presiden Republik Indonesia Nomor 8 Tahun 2012 Tentang Kerangka Kualifikasi<br/>Nasional Indonesia</li> <li>Peraturan Pemerintah Republik Indonesia Nomor 37 Tahun 2009 Tentang Dosen</li> <li>Peraturan Pemerintah Republik Indonesia Nomor 66 Tahun 2010 Tentang Pengelolaan dan<br/>Penyelenggaraan Pendidikan</li> <li>Paraturan Menteri Paraturakan Kasional Nomor 37 Tahun 2009 Tentang Sistem Penjaminan</li> </ol>                                                                                                    |
| Dokumen                             | Mutu Pendutikan<br>6. Peraturan Menteri Pendidikan dan Kebudayaan Republik Indonesia Nomor 49 Tahun 2014<br>Tentang Standar Nasional Pendidikan Tinggi<br>7. Statuta Universitas Islam Riau Tahun 2018<br>8. Peraturan Universitas Islam Riau Nomor 001 Tahun 2018 Tentang Ketentuan Akademik<br>Bidang Pendidikan Universitas Islam Riau<br>MEMUTUSKAN                                                                                                    |
| in Acnetapkan<br>adalah Arsip Milik | <ul> <li>1. Mahasiswa Fakultos Teknik Universitas Islam Riati yang tersebut namanya dibawah ini :<br/>Nama<br/>NPM<br/>(163510045)</li> <li>Program Studi<br/>Jenjang Pendidikan<br/>Judul Skripsi<br/>(Strata Satu (S1))</li> <li>Implementas Eakonon Server Pada Router Mikrotik Sebagai<br/>Alternati Pengganti User Manager Untuk Kebutuhan RT RW<br/>Net</li> <li>2. Penguji Skripsi Komprehensif mahasiswa tersebut terdiri dari ;</li> </ul>                                                                                                    |
|                                     | <ol> <li>Dr. Apri Siswanto, S.Kom., M.Kom.</li> <li>Dr. Evizal, S.T., M.Eng.</li> <li>Yudhi Arta, S.T., M.Kom.</li> <li>Sebagai Anggota Merangkap Penguji<br/>Sebagai Anggota Merangkap Penguji</li> </ol>                                                                                                    |
|                                     | 3. Laporan hasil ujian serta berita acara telah sampai kepada Pimpinan Fakultas selambat-lambatnya 1(satu) bulan setelah ujian dilaksanakan.                                                                                                    |
|                                     | <ol> <li>Keputusan ini mulai berlaku pada tanggal ditetapkannya dengan ketentuan bila terdapat<br/>kekeliruan dikemudian hari segera ditinjau kembali.</li> </ol>                                                                                                    |
|                                     | <ul> <li>S. Daporan hash dijan serta berna berna berna berna berna sampai kepada rimpinan rakunas selambat-lambatnya 1(satu) bulan setelah ujian dilaksanakan.</li> <li>4. Keputusan ini mulai berlaku pada tanggal ditetapkannya dengan ketentuan bila terdapat kekeliruan dikemudian hari segera ditinjau kembali.</li> </ul>                                                                                                    |

KUTIPAN : Disampaikan kepada yang bersangkutan untuk dapat dilaksanakan dengan sebaik-baiknya.

Ditetapkan di : Pekanbaru Pada Tanggal : <u>22 Safar 1443 H</u> 30 September 2021 M

Dekan,

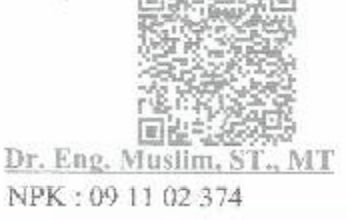

Perpustakaan Universitas Islam Riau

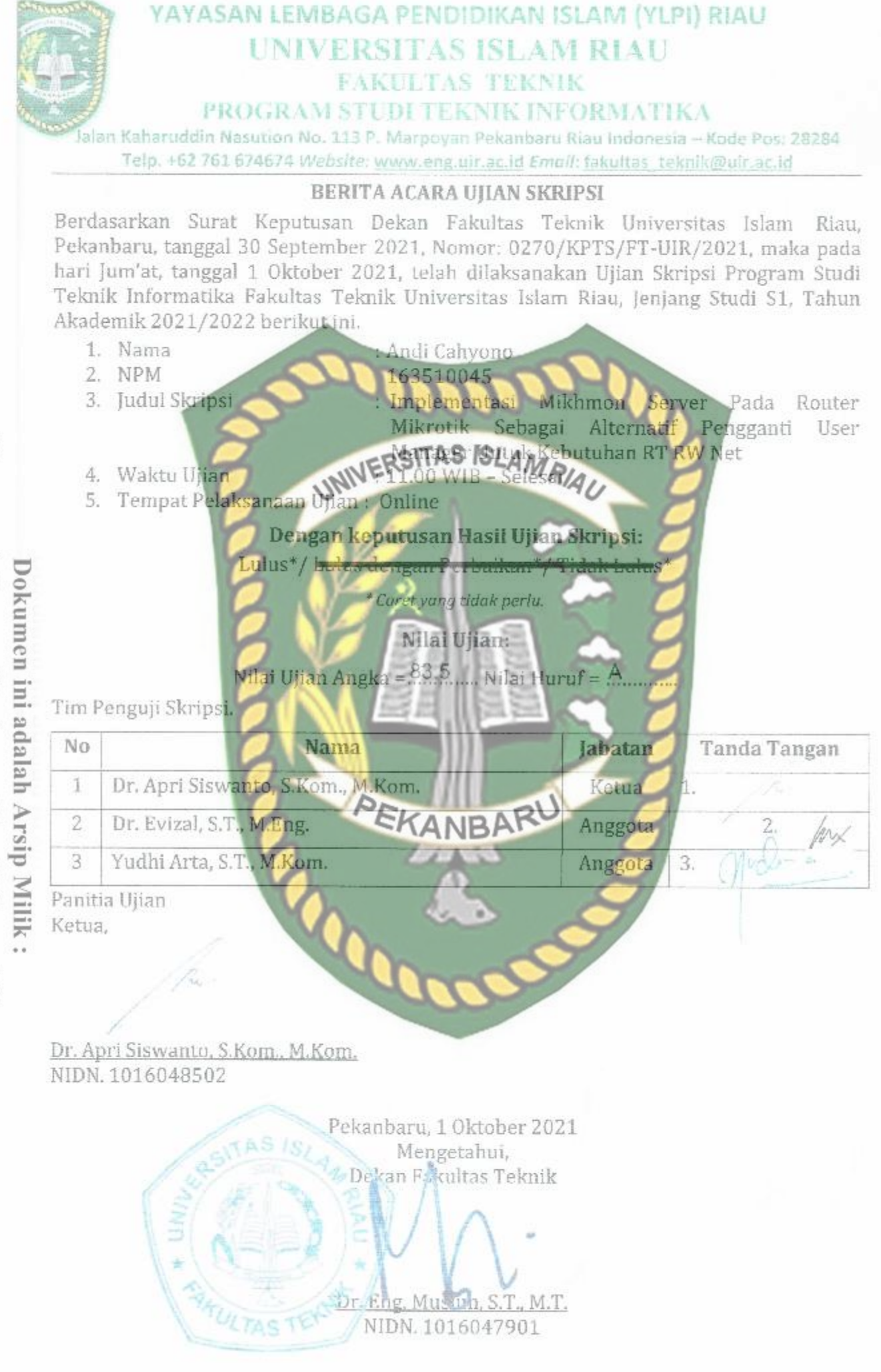

Perpustakaan Universitas Islam Riau

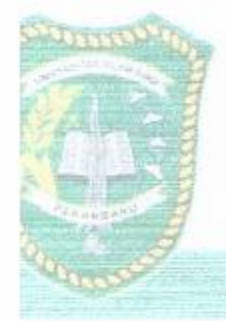

# UNIVERSITAS ISLAM RIAU FAKULTAS TEKNIK CERTINE CENTERS

In Summer No. 113, Monteyren, Presentator, New Income C. Empli, Review, Resentation, and Westmin, American Mathematical Sciences (New York, New York, Ne York, New York, New

SURAT RETERANGAN BEBAS PLAGIAT omor: 322/A-UIR/5-T/2021

Operator Turnitin Fakultas Teknik Universitas Islam Riau menerangkan bahwa Mahasiswa/i UNIVERSITAS ISLAM RIAL dengan identitas berikur:

Nama NPM

NDI CAHYONO

63810045

 NPM
 Indeptiones

 Program Studi
 Jenjang Pendidikan

 Judul Skripsi TA
 Imperiementation (S1)

 Imperiementation
 Imperiementation (S1)

 MikROTIN SEBAGAI ALTERNATIF PENGGANTI USER

 MANACER UNTUK KEBUTUHAN RT RW NET

 Dinyatakan Bebas Plagiat, berdasarkan hasil pengecekan pada Turuirin menunjukkan angka

 Similarity Index < 30% sesuai dengan peraturan Universitas Islam Riau yang berlaku.</td>

Similarity Index < 30% sesuai dengan peraturan Universitas Islam Riau yang berlaku. .

Demikian surat keterangan ini dibuat untuk dapat dipergunakan sebagaimana mestinya.

Mengetahui,

Kaprodi. Teknik Informatika

Dr. Apry Siswanto, S.Kom, M.Kom

Pekanbaru. 24 September 2021 M 17 Shofar 1443 H Operator Turnitin F. Teknik

Ahmad Pandi, S.Kom.